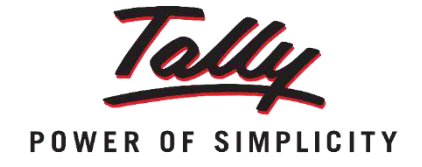

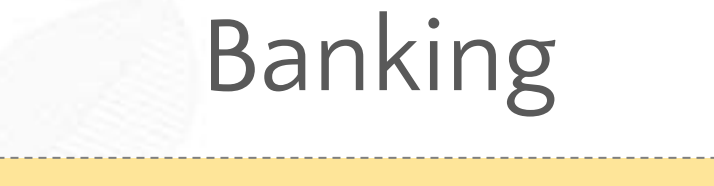

In this session, you will learn how BANKING can help to any organization to HANDLE THEIR BANKING RELATED REQUIREMENTS

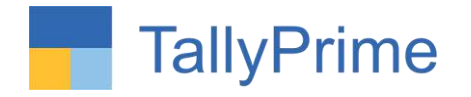

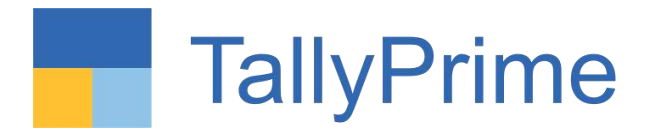

## 28/01/2023 Saturday 10 a.m. to 6 p.m.

PHYSICAL CPE Seminar on Deep Dive in Tally Prime

ORGANISED BY WIRC of ICAI

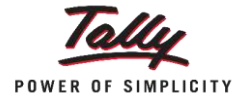

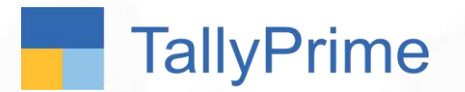

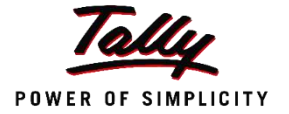

At the end of this session, you should be able to:

1. Record Bank Payments and receipts with different modes

2. Configure cheques for printing and print them

3. Record post dated cheques

4. View the Cheque register and identify the available, cancelled, blank and post-dated cheques

5. Generate cheque and cash deposit slips

6. Reconcile Bank Statements manually and automatically

7. Send Payment advice to Creditors

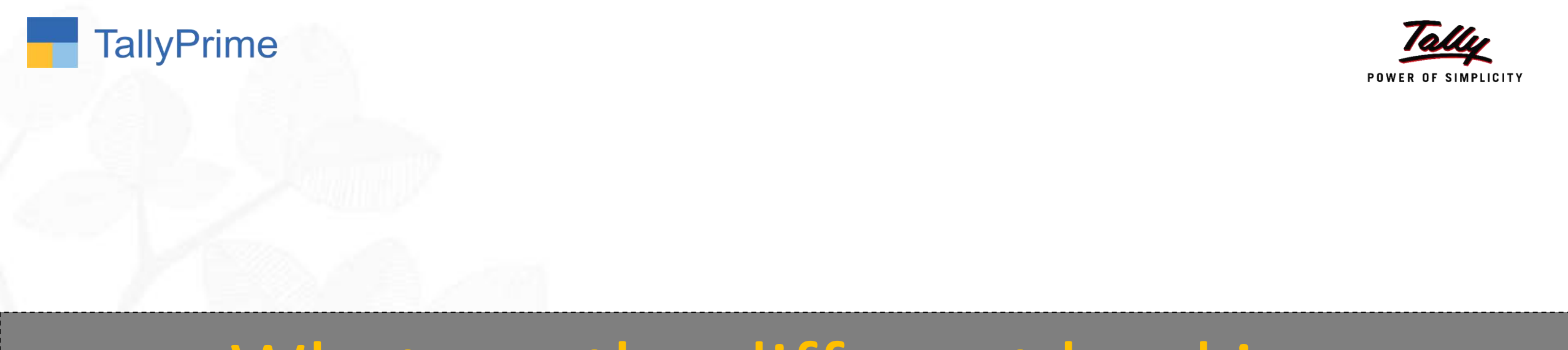

# What are the different banking transactions?

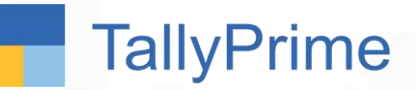

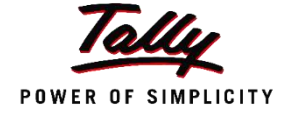

Payments using Bank A/c can be done through various methods like Cheque, Card, ECS, Electronic Cheques, Electronic DD, E-fund transfer (like NEFT, RTGS, IMPS) etc.

Payments can be made using all these modes in Tally.

|   | Bank Allocations |                  | Test Co 3                  |            | ×                                       |
|---|------------------|------------------|----------------------------|------------|-----------------------------------------|
|   |                  |                  |                            |            | List of Transaction Type                |
|   |                  | -                | Bank Allocations for . Shi |            | Show Less<br>ATM<br>Card<br>Cheque      |
|   |                  |                  | For: 10,000.00             |            | ECS<br>e-Fund Transfer                  |
|   |                  | Transaction Type |                            | Amour      | t Electronic Cheque<br>Electronic DD/PO |
|   |                  | Bard             |                            | 10,000.0   | Others<br>0                             |
|   |                  | Inst. no. :      | Inst. date                 | : 1-Apr-20 |                                         |
|   |                  |                  |                            |            |                                         |
| 1 |                  |                  |                            |            |                                         |
|   |                  |                  |                            |            |                                         |

#### TallyPrime To implement Transaction Types in Tally POWER OF SIMPLICITY 2 RECORD ENABLE Record the transaction Enable during voucher entry with Banking only allocations

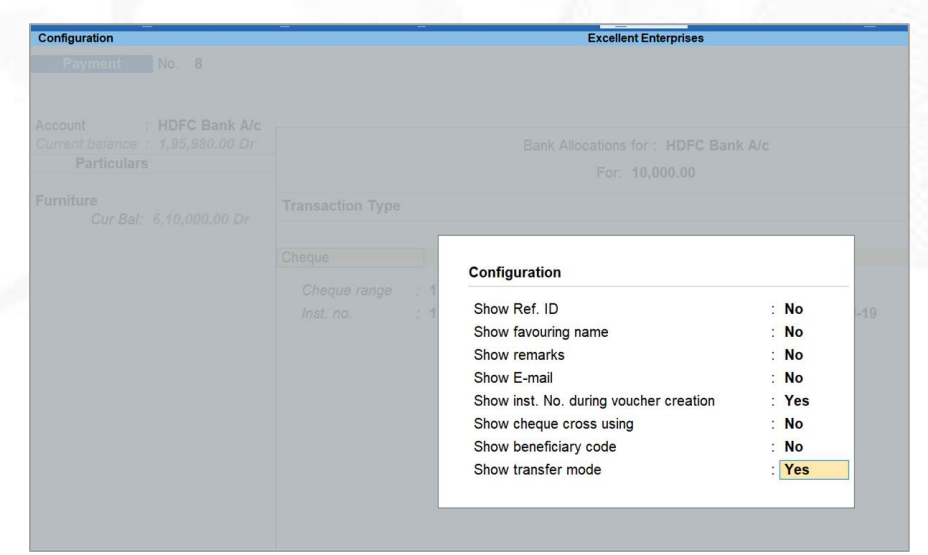

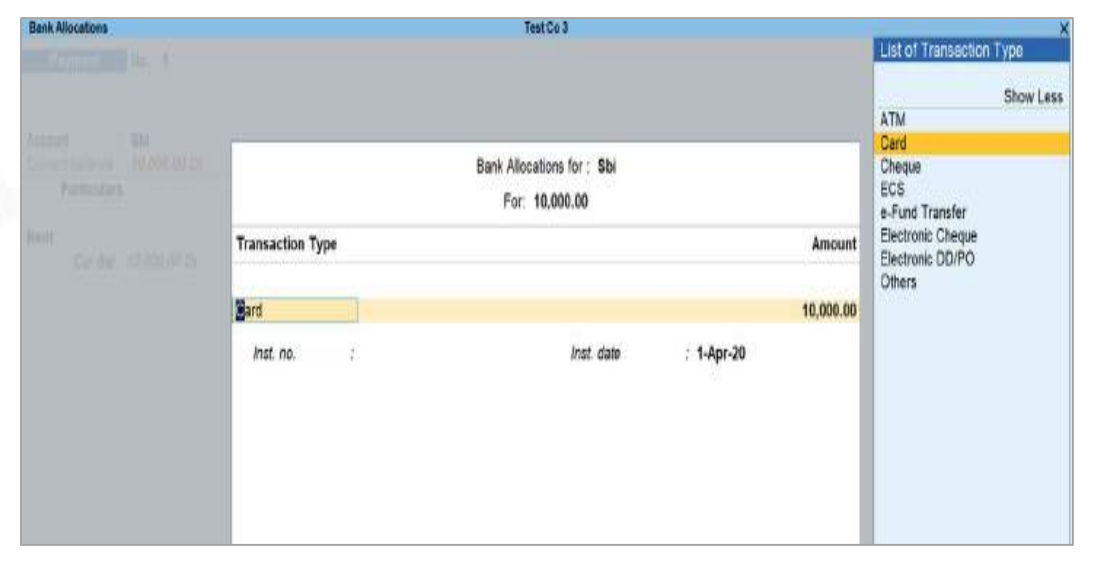

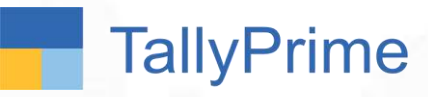

## Bank Allocations – Transaction Types

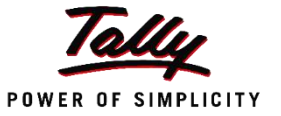

| Bank Allocations |                                        | Excellen                                                                                     | t Enterprises                    |                     |           | List of Transaction Trans            | 6             |
|------------------|----------------------------------------|----------------------------------------------------------------------------------------------|----------------------------------|---------------------|-----------|--------------------------------------|---------------|
|                  |                                        |                                                                                              |                                  |                     |           | Show Less                            |               |
| Particulars      |                                        | Bank Allocations For:                                                                        | for : HDFC Bank A/c<br>17,500.00 |                     |           | Card<br>Cash<br>Cheque/DD<br>ECS     | F5: Condensed |
|                  | Ledger Name                            | Transaction Type                                                                             |                                  |                     | Amount    | e-Fund Transfer<br>Electronic Cheque |               |
|                  | Vidhi Enterprises<br>Inst. no.<br>Bank | <ul> <li>Fund Transfer</li> <li>UTR123110234</li> <li>State Bank of India (India)</li> </ul> | Inst. date                       | : 1 <b>-Jul-1</b> 9 | 17,500.00 | Others                               |               |

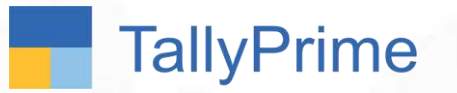

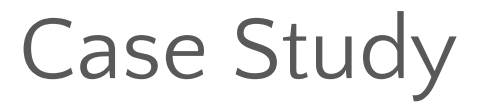

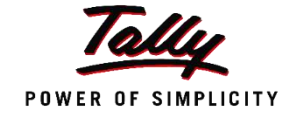

- 1. Excellent Enterprises wants to print cheques as and when payments are made from their HDFC Bank A/c
- 2. Excellent Enterprises issued a cancelled cheque for proof to the Bank.
- 3. Also, they issued a blank cheque to Samsung India Pvt Ltd.
- 4. They issued a post-dated cheque to Vidhi Enterprises for Rs. 15,000 agst ref 'S1'

## **Discover Yourself!!**

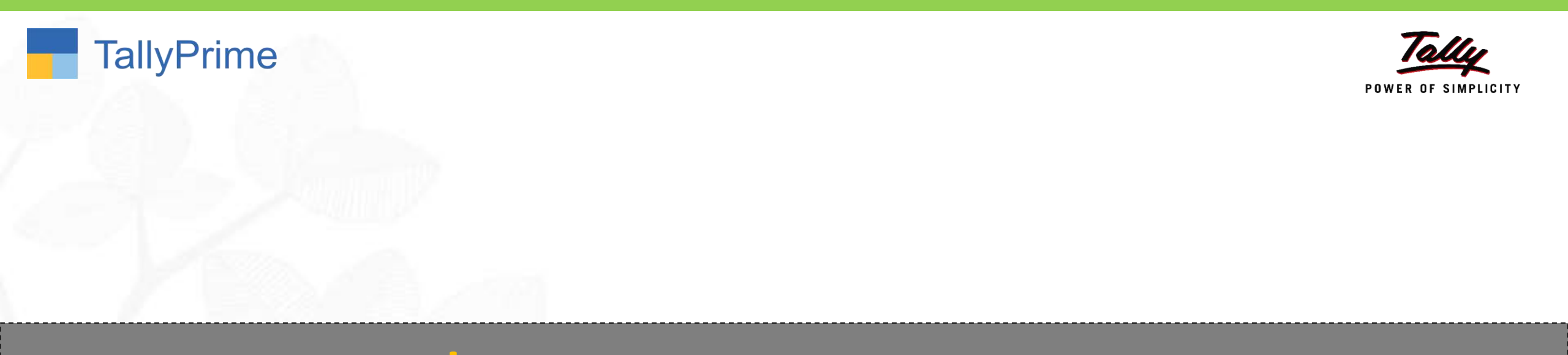

# Cheque Management

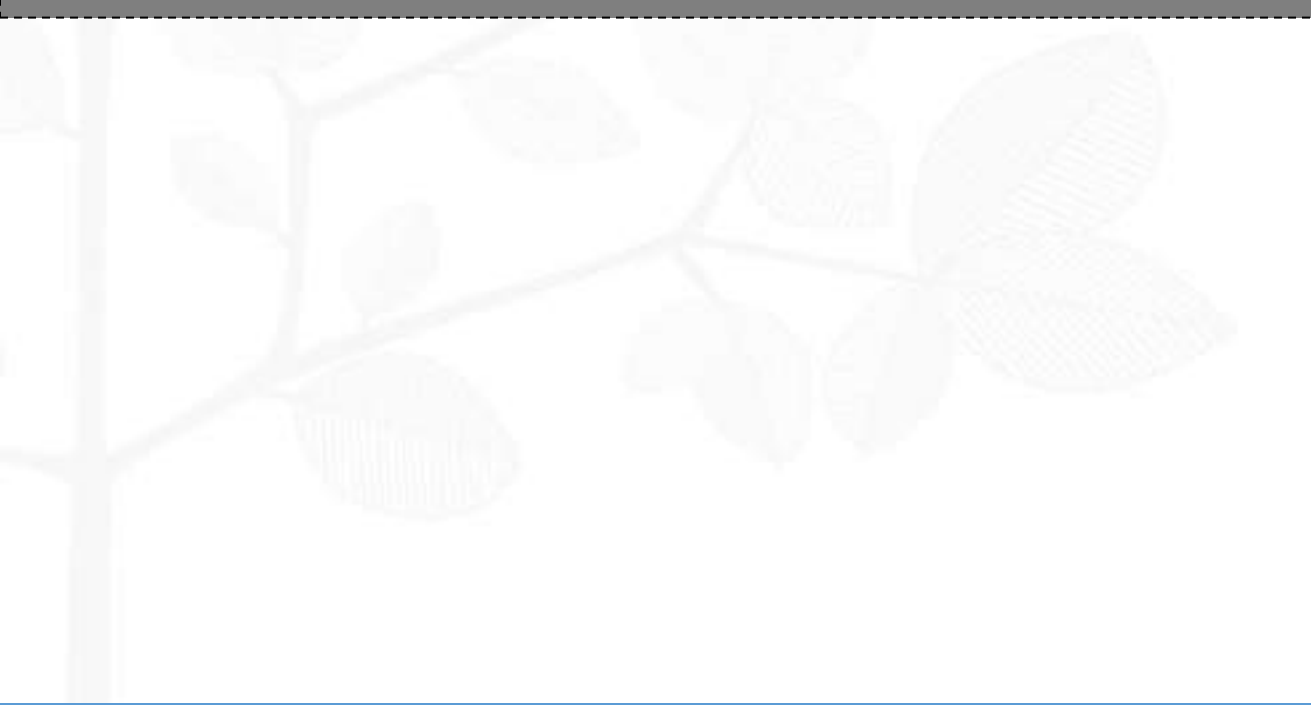

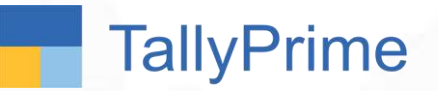

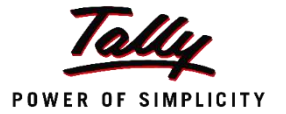

- 1. Cheques, one of the preferred payment instrument across businesses.
- 2. Easy management of this form of payment adds significant value in day to day operations Cheque Management system essential.
- 3. You can view and search for the details of your cheques, along with setting cheque ranges and tracking cheque statuses all from the **Cheque Register** report.
- 4. Also, find details of post-dated cheques and cheques issued in a different period (<u>out of period</u>), as per your business needs.
- 5. TallyPrime provides effective cheque management systems by allowing creation of multiple cheque books with unique ranges for every bank in <u>Bank</u> <u>Ledger</u> creation and Cheque Register.
- 6. It also allows use to keep track of post-dated management.

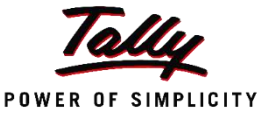

HDFC Bank A/c details of Excellent Enterprises:

Account no. 223450000012

IFSC : HDFC0000261

Branch : Jayanagar

1 Cheque book was configured – Accounts : Cheques ranging from 100001 to 100100

The following payment transactions occurred in the business:

| Sl.No. | Date        | Particulars                                                                                                    |
|--------|-------------|----------------------------------------------------------------------------------------------------|
| 1      | 2-July-2019 | Paid Haresh Enterprises Rs.55000 against Ref 3 through Cheque no.<br>100001 from the HDFC Bank A/c.                      |
| 2      | 2-July-2019 | Paid Rs. 15,000 to Sanjay Distributors through cheque against Ref 4, through Cheque no. 243551 from their HDFC Bank A/c. |

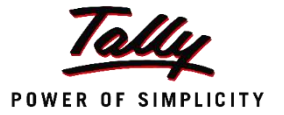

The following payment transactions occurred in the business:

| Sl.No. | Date         | Particulars                                                                       |
|--------|--------------|-----------------------------------------------------------------------------------|
| 1      | 31-July-2019 | Issued a cancelled cheque – 100002 (of HDFC Bank) on account of EMI formalities   |
| 2      | 31-July-2019 | Issued 100003 as a Blank cheque to Samsung India Pvt. Ltd.                        |
| 3      | 31-July-2019 | They issued a post-dated cheque to Vidhi Enterprises for Rs. 15,000 agst ref 'S1' |

## **Discover Yourself!!**

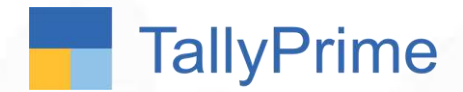

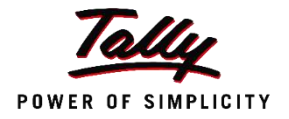

## Cheque Management in TallyPrime

- 1. No separate Enablement is required for banking, as in TallyPrime, every banking utilities are available in GOT only.
- 2. Set the Cheque books and cheque printing configuration for the Bank A/c
- 3. Record the given transactions in TallyPrime
- 4. Print the Cheque
- 5. View the Cheque Register and Cheque printing report

#### To implement Transaction Types in Tally...

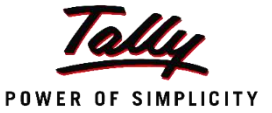

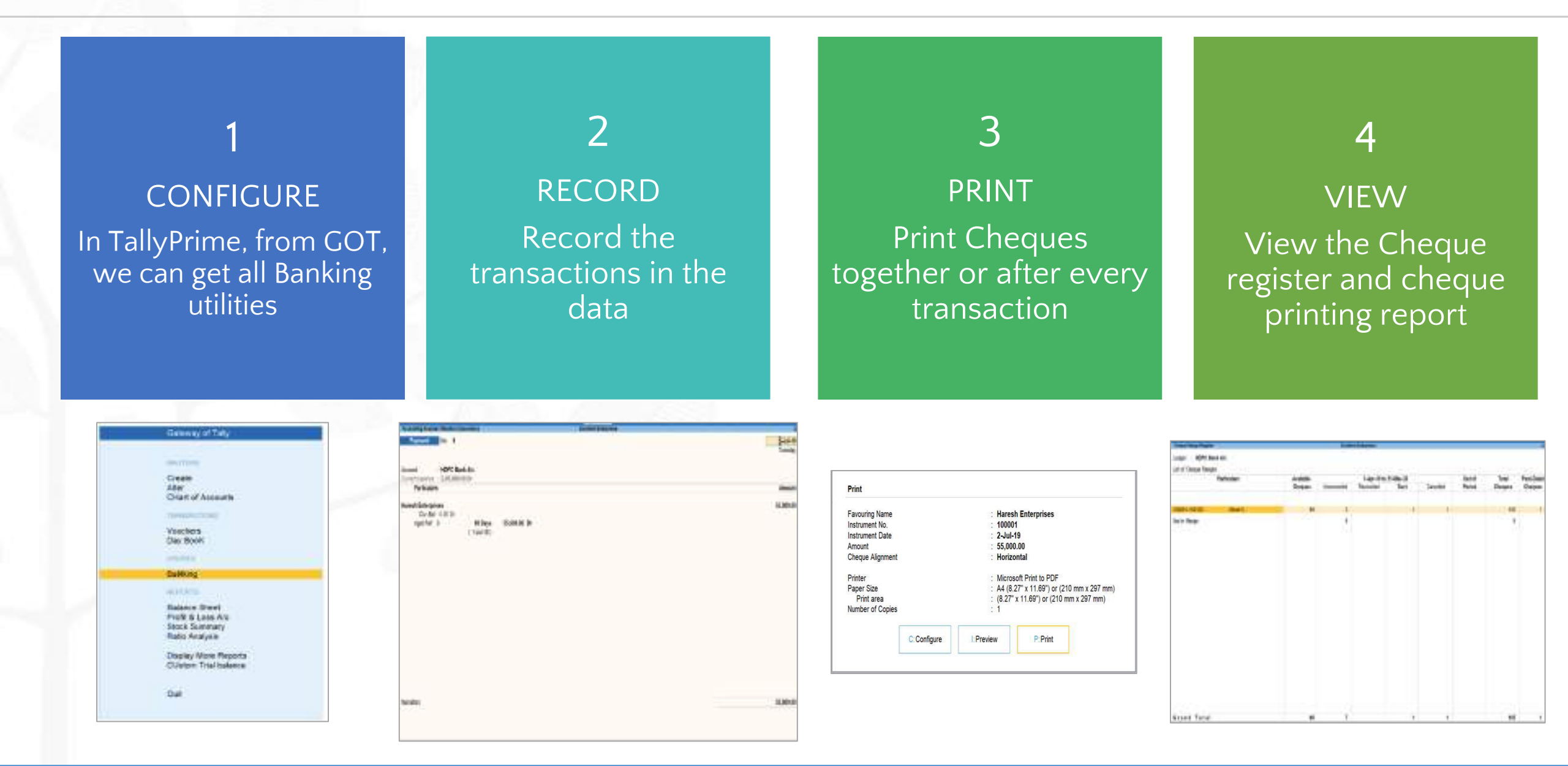

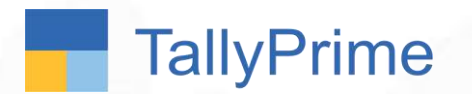

## Selecting Cheque Format

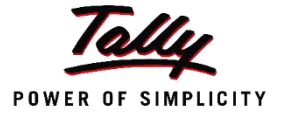

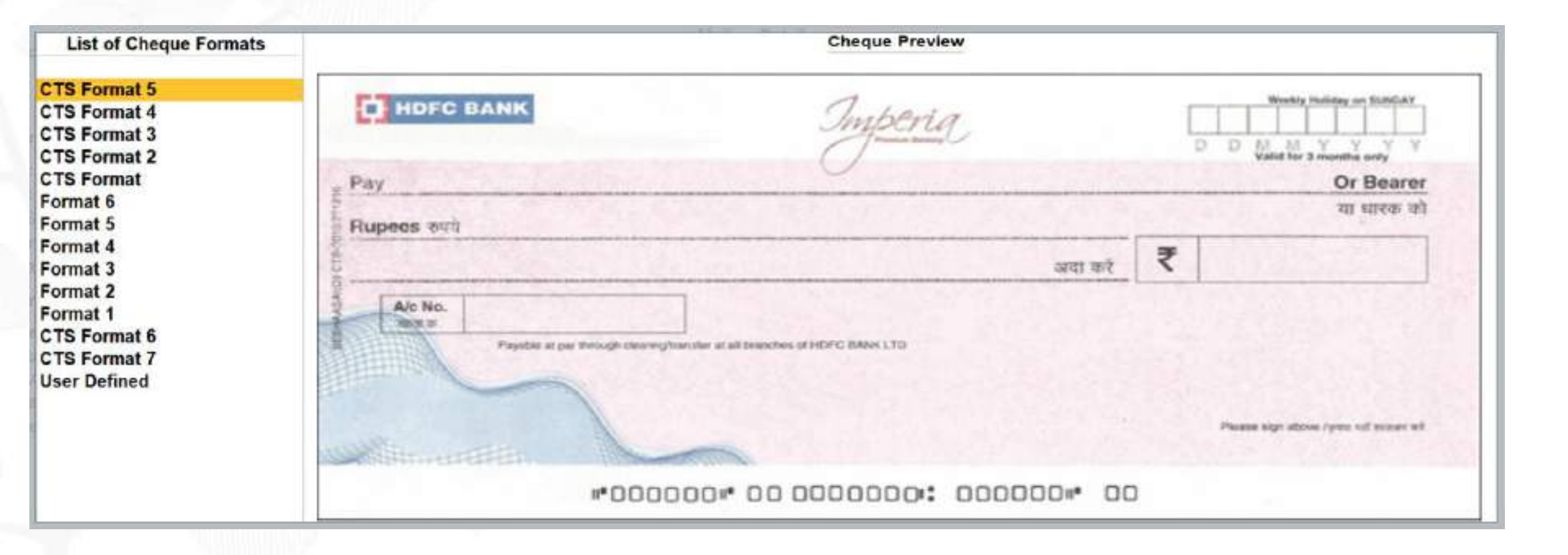

## Cancelled Cheque

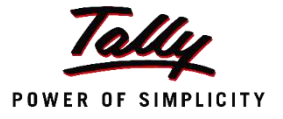

| Instrument Wise |                      |                       | -                       | Excellent Enterprises                   |                            |                                                                                                    | X    |
|-----------------|----------------------|-----------------------|-------------------------|-----------------------------------------|----------------------------|----------------------------------------------------------------------------------------------------|------|
|                 | HDFC Bank            | : A/c<br>100          |                         | (Cancelled Cheque)                      |                            |                                                                                                    |      |
|                 |                      |                       | Particulars             |                                         |                            |                                                                                                    |      |
|                 | Cancelled Cheque     | 3140449               | un teedaa teedaa tee    | nadaantoo laantaa daarta                | n haataa haadaa daa daa da | u la company la company la company la company la company la company la company la company la company la company | nd . |
|                 |                      |                       | 1                       | Instrument Wise<br>-Jul-19 to 31-Jul-19 |                            |                                                                                                    |      |
|                 |                      |                       |                         |                                         |                            | Page 1                                                                                                    |      |
|                 | Ledger               | : HDFC Bank           | A/c                     | (Cancelled Che                          | eque)                      | 1-Jul-19 to 31-Jul-19                                                                                           |      |
|                 | Cheque Range         | e : 100001-1001       | 100<br>Date Particulars | Vch Type Vch                            | No Inst Date               | Amount                                                                                                    |      |
|                 | 100002 C<br>Grand To | Cancelled Cheque 31-J | ul-19                   | ven type ven                            |                            |                                                                                                    |      |

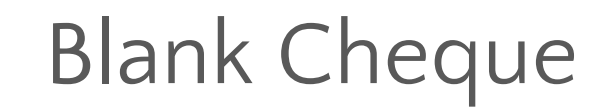

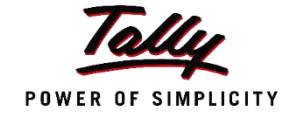

| TallyPrime     | MANAGE                             |        |            |        |                   |           |          |          |                        |                      |     |
|----------------|------------------------------------|--------|------------|--------|-------------------|-----------|----------|----------|------------------------|----------------------|-----|
| SILVER         | K:Company                          | Y:Data | Z:Exchange |        | G: Go To          | O: Import | E:Export | M:E-mail | P:Print                | F1:Help              |     |
| Accounting You | icher Alteration                   |        |            | Exce   | llent Enterprises |           |          |          | ×                      | F2: Period           |     |
| Payment        | No. 8                              |        |            | 1275   |                   |           |          |          | E1-Jul-19<br>Wednesday | F3:Select<br>Company |     |
| ccount         | : HDFC Bank A/c                    |        |            | Status | ; Blank Cheque    |           |          |          |                        | F4                   |     |
| Particul       | lars                               |        |            |        |                   |           |          |          | Amount                 | F5: Debit Note       |     |
| Service and    |                                    |        |            |        |                   |           |          |          |                        | F6: Credit Note      |     |
| Cur E          | la PVI Ltd.<br>Bal: 5.78,200.00 Cr |        |            |        |                   |           |          |          |                        | F7: Stock Journ      | al  |
|                |                                    |        |            |        |                   |           |          |          |                        | F8: Delivery Not     | e   |
|                |                                    |        |            |        |                   |           |          |          |                        | F9: Receipt Not      | e   |
|                |                                    |        |            |        |                   |           |          |          |                        | F10                  |     |
|                |                                    |        |            |        |                   |           |          |          |                        | EsAutofil            |     |
|                |                                    |        |            |        |                   |           |          |          |                        | H: Change Mod        | 6   |
|                |                                    |        |            |        |                   |           |          |          |                        | I: More Details      |     |
|                |                                    |        |            |        |                   |           |          |          |                        | L:Regular            |     |
|                |                                    |        |            |        |                   |           |          |          |                        | T:Post-Dated         |     |
|                |                                    |        |            |        |                   |           |          |          |                        | J: Stat Adjustme     | ant |
| irration:      |                                    |        |            |        |                   |           |          |          |                        |                      |     |
|                |                                    |        |            |        |                   |           |          |          |                        |                      |     |
|                |                                    |        |            |        |                   |           |          |          |                        | F12                  |     |

## Cheque Register

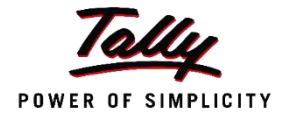

| TallyPrime         | MANAGE      |        |             |              |                |          |           |           |          |            |                         |
|--------------------|-------------|--------|-------------|--------------|----------------|----------|-----------|-----------|----------|------------|-------------------------|
| SILVER             | K: Company  | Y:Data | 2: Exchange | G            | Go To          |          | O:Import  | E: Export | M:E-mail | P: Print   | F1:Help                 |
| Cheque Range Re    | egister     |        |             | Excelle      | nt Enterprises |          |           |           |          | ×          | F2:Period               |
| Ledger : HDF       | C Bank A/c  |        |             |              |                |          |           |           |          |            | F3: Select<br>Company   |
| cost of offedite i | Particulars |        | Available   | 22           | 1-Apr-19 to    | 2-Sep-19 |           | Out of    | Total    | Post-Dated | F4                      |
|                    |             |        | Cheques     | Unreconciled | Reconciled     | Blank    | Cancelled | Period    | Cheques  | Cheques    |                         |
|                    |             |        |             |              |                |          |           |           |          |            | F5                      |
| 100001-100100      | (Bool       | k1)    | 96          | 2            |                | 1        | 1         |           | 100      | 1          | F6                      |
| Vot in Range       |             |        |             | 5            |                |          |           |           | 5        | 8          | F7                      |
|                    |             |        |             |              |                |          |           |           |          |            | F8                      |
|                    |             |        |             |              |                |          |           |           |          |            | P9                      |
|                    |             |        |             |              |                |          |           |           |          |            | F10                     |
|                    |             |        |             |              |                |          |           |           |          |            | B:Basis of Values       |
|                    |             |        |             |              |                |          |           |           |          |            | H: Change View          |
|                    |             |        |             |              |                |          |           |           |          |            | J: Exception<br>Reports |
|                    |             |        |             |              |                |          |           |           |          |            | B: Alter Chq Book       |
|                    |             |        |             |              |                |          |           |           |          |            | Q: Quick Search         |
|                    |             |        |             |              |                |          |           |           |          |            | R: Reconcile            |
|                    |             |        |             |              |                |          |           |           |          |            |                         |
| Grand Tot          | tal         |        | 96          | 7            |                | 1        | 1         |           | 105      | 1          | F12                     |

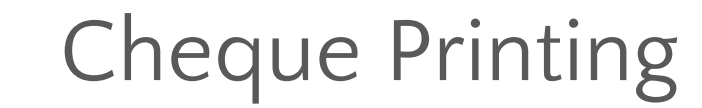

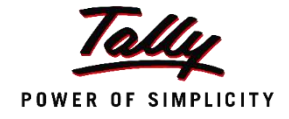

| allyPrime     | MANAGE            |         |             | and the second second second second second second second second second second second second second second second |                                                                                                    |          |           |                   |                         |
|---------------|-------------------|---------|-------------|----------------------------------------------------------------------------------------------------|----------------------------------------------------------------------------------------------------|----------|-----------|-------------------|-------------------------|
| ILVER         | K:Company         | Y:Data  | Z: Exchange | G:Go To                                                                                                    | Q:Import                                                                                                    | E:Export | M-E-mail  | P:Print           | F1:Help                 |
| eque Printing |                   |         |             | Excellent Enterprises                                                                                            |                                                                                                    | - 251    |           | ×                 | F2: Period              |
| dger: HDF     | C Bank A/c        |         |             |                                                                                                    |                                                                                                    |          | 1-Ju      | I-19 to 31-Jul-19 | F3: Select              |
| Derte.        | P. Market         |         | (Chec       | ue Printing - Pending Cheques)                                                                                   | 100 - 100 - 100 - 100 - 100 - 100 - 100 - 100 - 100 - 100 - 100 - 100 - 100 - 100 - 100 - 100 - 100 - 100 - 100 |          | B-1-1-10  |                   | Company                 |
| Date          | Particulars       |         |             | Instrument P                                                                                                    | io. Instrume                                                                                                    | Int Date | Printed 7 | Amount            | F4                      |
| 2-Jul-19      | Haresh Enterpris  | ies     |             | 100001                                                                                                    | 2                                                                                                    | 2-Jul-19 | No        | 55,000.00         | and a second            |
| 2-Jul-19      | Sanjay Distribute | ors     |             | 243551                                                                                                    | 2                                                                                                    | 2-Jul-19 | No        | 15,000.00         | ec.                     |
| 31-Jul-19     | Samsung India P   | vt Ltd. |             | 100003                                                                                                    | 31                                                                                                    | 1-Jul-19 | No        | 0.20170.0000      | P0                      |
|               |                   |         |             |                                                                                                    |                                                                                                    |          |           |                   | F6                      |
|               |                   |         |             |                                                                                                    |                                                                                                    |          |           |                   | F7                      |
|               |                   |         |             |                                                                                                    |                                                                                                    |          |           |                   | FB                      |
|               |                   |         |             |                                                                                                    |                                                                                                    |          |           |                   | F9                      |
|               |                   |         |             |                                                                                                    |                                                                                                    |          |           |                   | F10                     |
|               |                   |         |             |                                                                                                    |                                                                                                    |          |           |                   | B: Basis of Valu        |
|               |                   |         |             |                                                                                                    |                                                                                                    |          |           |                   | H: Change View          |
|               |                   |         |             |                                                                                                    |                                                                                                    |          |           |                   | J: Exception<br>Reports |
|               |                   |         |             |                                                                                                    |                                                                                                    |          |           |                   | B: Alter Ledger         |
|               |                   |         |             |                                                                                                    |                                                                                                    |          |           |                   | H: Alter Chq<br>Details |
|               |                   |         |             |                                                                                                    |                                                                                                    |          |           |                   |                         |
| Selecte       | d Total           |         |             |                                                                                                    |                                                                                                    |          |           |                   |                         |
| Grand         | Total             |         |             |                                                                                                    |                                                                                                    |          |           | 70,000.00         | F12: Range              |

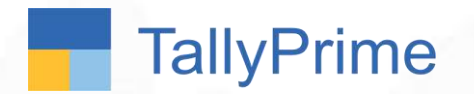

Case Study

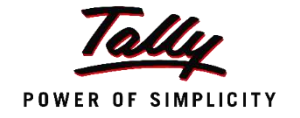

Mr. Ranbir sends a peon to deposit cash and cheque to the bank.

Ranbir was wondering if on recording transactions in Tally the cheque and cash deposit slip can get printed. This would help them eliminate any manual errors that can occur white writing the cash / cheque deposit slips

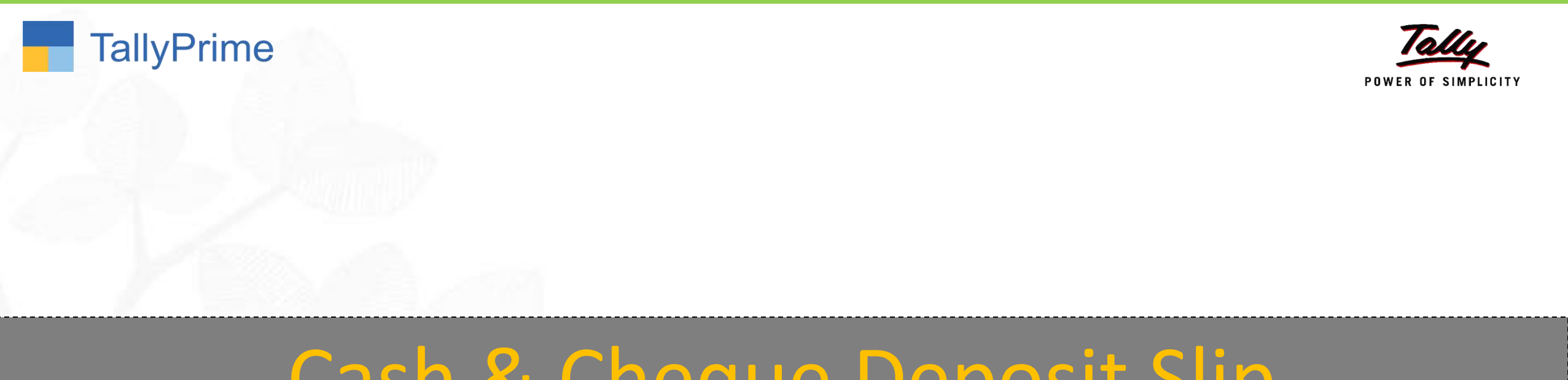

# Cash & Cheque Deposit Slip

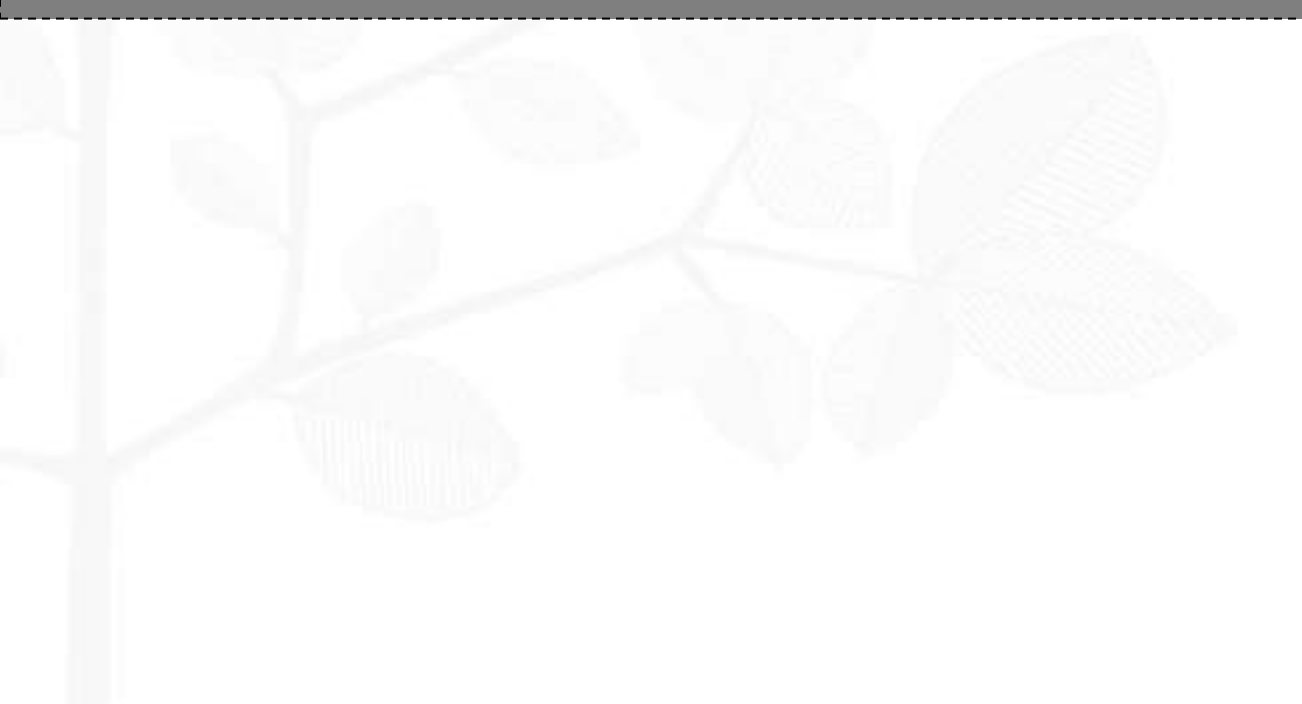

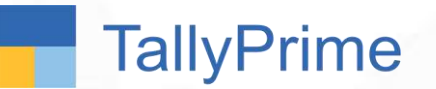

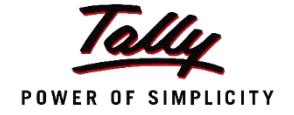

- A deposit slip is a small paper form that a bank customer includes when depositing funds into a bank account. It can be cash or cheque.
- A deposit slip, by definition, contains the date, the name of the depositor, the depositor's account number, and the amounts being deposited.
- The completed deposit slip is bundled with the cheques, or cash itemized on the form and presented to the cashier at the bank.
- The cashier or the concerned bank person processes the deposit and matches the total processed to the total stated on the deposit slip to ensure that they match.

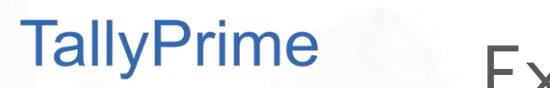

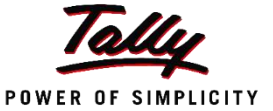

The following transactions took place in the business:

| Sl.No. | Date        | Particulars                                                                                                    |
|--------|-------------|----------------------------------------------------------------------------------------------------|
| 1      | 2-July-2019 | Deposited Rs.10,000 Cash in the HDFC Bank A/c (Denominations : 2000 x 3, 500 x 8)                                                           |
| 2      | 2-July-2019 | Received Rs. 1,10,000 from Vinayak Enterprises through cheque no.<br>523452 (SBI Bank) against Ref 7, and deposited in their HDFC Bank A/c. |

The cash and cheque deposit slip for these transactions needs to be printed.

## **Discover Yourself!!**

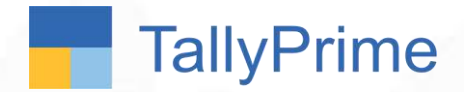

1.

1.

1.

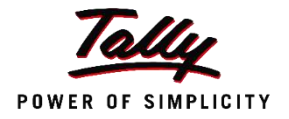

## Cash and Cheque Deposit Slip in TallyPrime

Discover Yourself!!

- Record the Cheque Receipt transaction or the Cash deposit entry (contra)
  - View the Cheque or cash deposit slip report
- Print the cash or cheque deposit slip

#### To implement Transaction Types in Tally...

**TallyPrime** 

20 X

10 X

5 X 2 X 1 X

10.000.00

Behatel Tata Kronk Tetel

Others

Total

Difference

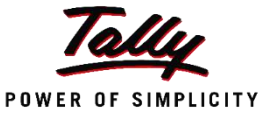

HDFC Bank A/c

006211140012685

Amount 6,000.00 4,000.00

¥ 10,000.00

Signature

15.06.00 To Repr

20-Oct-20

Signature

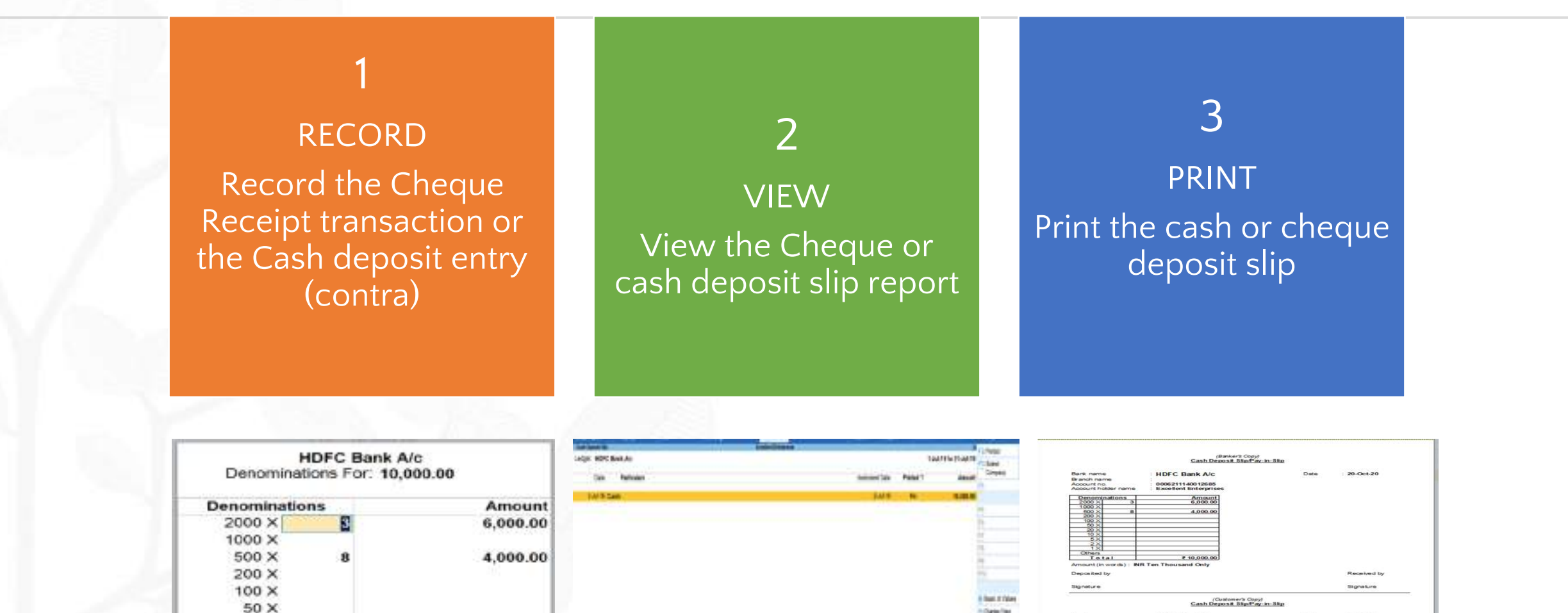

## Cash Deposit Slip

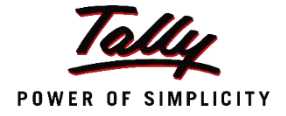

| SILVER K: Company X:Date                                 | (Bankers<br>Cash Deposit Si                                                                                               | ip/Pay-in-Slip             |                                                         |
|----------------------------------------------------------|----------------------------------------------------------------------------------------------------|----------------------------|---------------------------------------------------------|
| SILVER K:Company ViDate                                  |                                                                                                    |                            |                                                         |
| Cash Denominations                                       | Bank name HDFC Bank A/c<br>Branch name :<br>Account no. : 0006211140012685<br>Account holder name : Excellent Enterprises | Date : 4-Mar-2020          | al <u>P</u> :Print F1:Help<br>X<br>2-Juli/10<br>Tuesday |
| Assessed HDFC Bank Arc<br>Correct Support<br>Particulars | 2000 x         3         0,000.00           1000 x                                                                        |                            | 2 montest                                               |
| Cash Cordial 2.58,525,59 (n Trans                        | 0 A           1 X           Others           T ot a I           € 10,000.00   Amount (in words) : INR Ten Thousand Only   |                            | 10.000.00                                               |
| Centr                                                    | Deposited by                                                                                                    | Received by                |                                                         |
| B.O.                                                     | (Custome<br>Cash Deposit Si                                                                                               | rs Copy)<br>ip/Pay-in-Slip |                                                         |
|                                                          | Bank name HDFC Bank A/c<br>Branch name 2006211140012685<br>Account holder name Excellent Enterprises                      | Date : 4-Mar-2020          |                                                         |
|                                                          | Denominations         Amount           2000 ×         3         6,000.00           1000 ×                                 | Received by                |                                                         |
|                                                          |                                                                                                    |                            |                                                         |

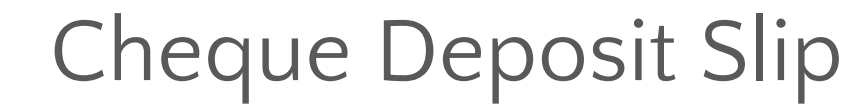

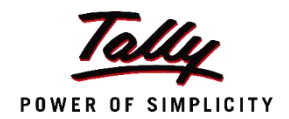

| Bark nut                                             |                                                              | -                                              | EC Back 6.00                                                                                                    | Date                                                            | 20.0420                              |
|------------------------------------------------------|--------------------------------------------------------------|------------------------------------------------|----------------------------------------------------------------------------------------------------|-----------------------------------------------------------------|--------------------------------------|
| Branchn                                              | arre-                                                        |                                                |                                                                                                    |                                                                 |                                      |
| Account                                              | holder nav                                                   | ne Ex                                          | ellent Enterprises                                                                                                    |                                                                 |                                      |
| 51.No                                                | Cheque                                                       | Cheque/00                                      | Bark Name                                                                                                    | Branch                                                          | Amount                               |
| 1 1                                                  | 12545                                                        | 1-34-19                                        | CICI Bank (India)                                                                                                    | -                                                               | 1.50,000                             |
|                                                      | -                                                            |                                                | - 200 H.                                                                                                    | Total                                                           | \$ 1,50,000                          |
| Amount(                                              | (in workle) :                                                | INR One Lak                                    | h Filty Thousand Only                                                                                                    |                                                                 |                                      |
| Dep-cs fa                                            | aud by                                                       |                                                |                                                                                                    |                                                                 | Received by                          |
| Ganatur                                              |                                                              |                                                |                                                                                                    |                                                                 | Size at re                           |
|                                                      |                                                              |                                                |                                                                                                    |                                                                 | S.4.79 (5.1161).                     |
|                                                      |                                                              |                                                |                                                                                                    |                                                                 |                                      |
| 3                                                    |                                                              |                                                | Guston                                                                                                    | ner's Coovi                                                     |                                      |
| 5                                                    |                                                              |                                                | (Custon<br>Chergae Depos                                                                                                  | ner's Copyf<br>at Silg Pay in Silg                              |                                      |
| Bark nar                                             | me                                                           | 140                                            | (Custon<br><u>Cheque Depot</u><br>IFC Bank A/c                                                                            | ner's Copyf<br>ut SilgePayin-Silge<br>Date                      | : 20-0 at-20                         |
| Bark nar<br>Branch n<br>Account<br>Account           | me<br>tame<br>nc.<br>holder næ                               | HE<br>OD                                       | (Guaton<br><u>Chergae Depoi</u><br>IFC Bank A/o<br>K211140012583<br>pillent Enterprises                                   | nar's Copy/<br>at Silip/Paytev Silip<br>Date                    | : 20-0 et 20                         |
| Bark nar<br>Branch n<br>Account<br>Account<br>St No. | me<br>tame<br>no.<br>holder ne<br>Cheque                     | HC<br>Chegue/00                                | (Custon<br><u>Chergae Depot</u><br>IFC Bank A/c<br>9211145012553<br>sellent Enterprises<br>Bank Name                      | nar's Copy<br>at Stip/Pay in Stip<br>Date<br>Branch             | : 20-Oct-20<br>A mount               |
| Bark nar<br>Branch n<br>Account<br>St.No             | me<br>name<br>no.<br>holder na<br>Cheque                     | HIC<br>tris Ex<br>Cheque/D0<br>Oute<br>1-34519 | (Custon<br>Chergae Deposi<br>FC Bank A/n<br>\$211145012555<br>collent Enterprises<br>Bank Name<br>Elict Bank (mdia)       | Branch                                                          | : 20-Oct-20<br>A mount               |
| Bark nar<br>Branch n<br>Account<br>SIN0<br>1         | me<br>name<br>no.<br>holder na<br>Cheque<br>100 No.<br>12240 | HIC<br>oot<br>Oate<br>1-34-119                 | (Guaton<br>Chergae Deposition<br>IFC Bank A/o<br>K211146012585<br>otilient Enterprises<br>Bank Name<br>Elici Bank (India) | nar's Copyf<br>at Silip Payton Silip<br>Date<br>Branch<br>Total | : 20-0-et-20<br>A mount<br># 130,000 |

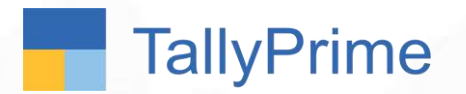

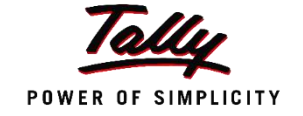

Vinayak Enterprises, issues post-dated cheques on 3<sup>rd</sup> May 2019 to Excellent Enterprises. Excellent Enterprises currently does not know which Bank the cheque will be deposited into.

Can this be handled in Tally ?

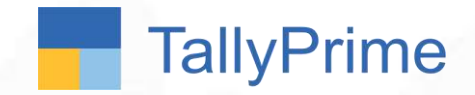

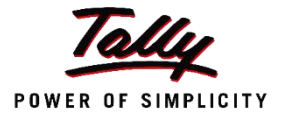

# Post dated Cheque Management

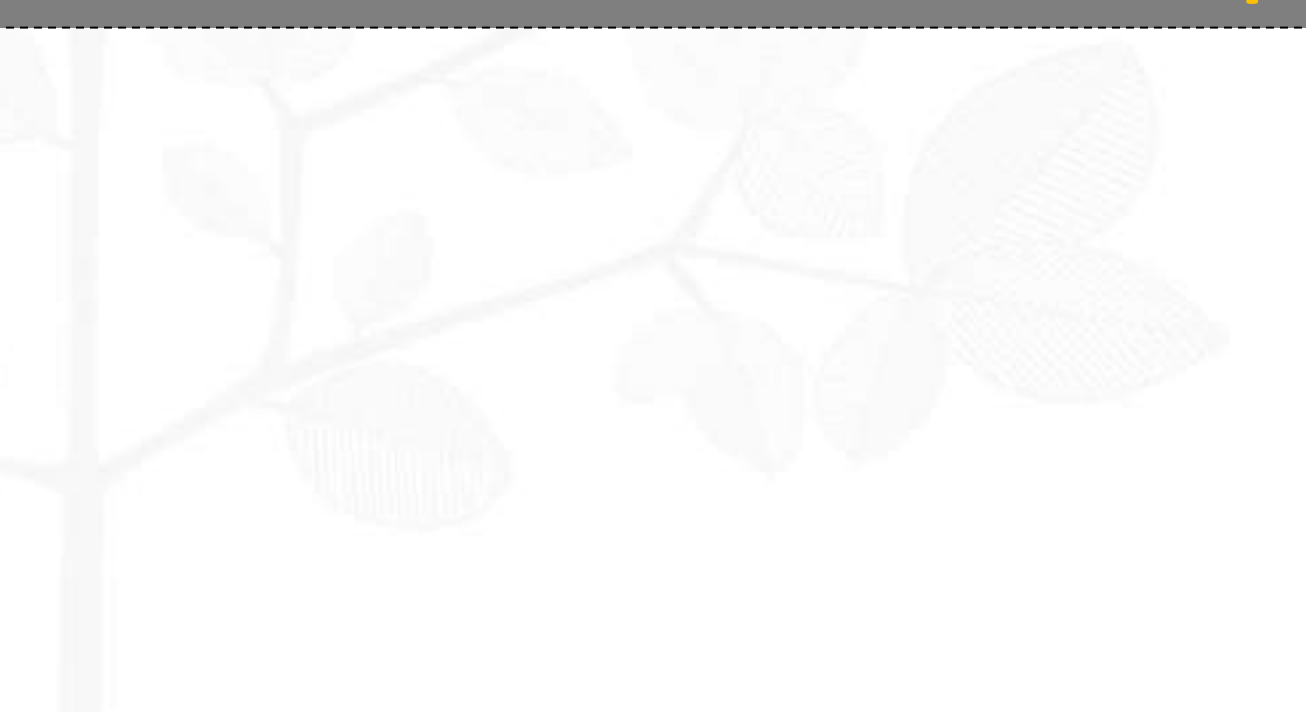

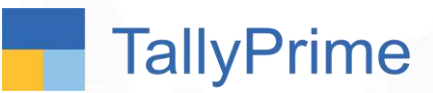

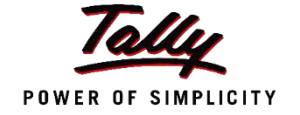

 A post-dated cheque is one that the recipient can encash on a future date. Such cheques are not payable until the date written on the face of the cheque. In the accounting books of both the issuer and the recipient, the transaction will not be recorded until the date provided on the cheque.

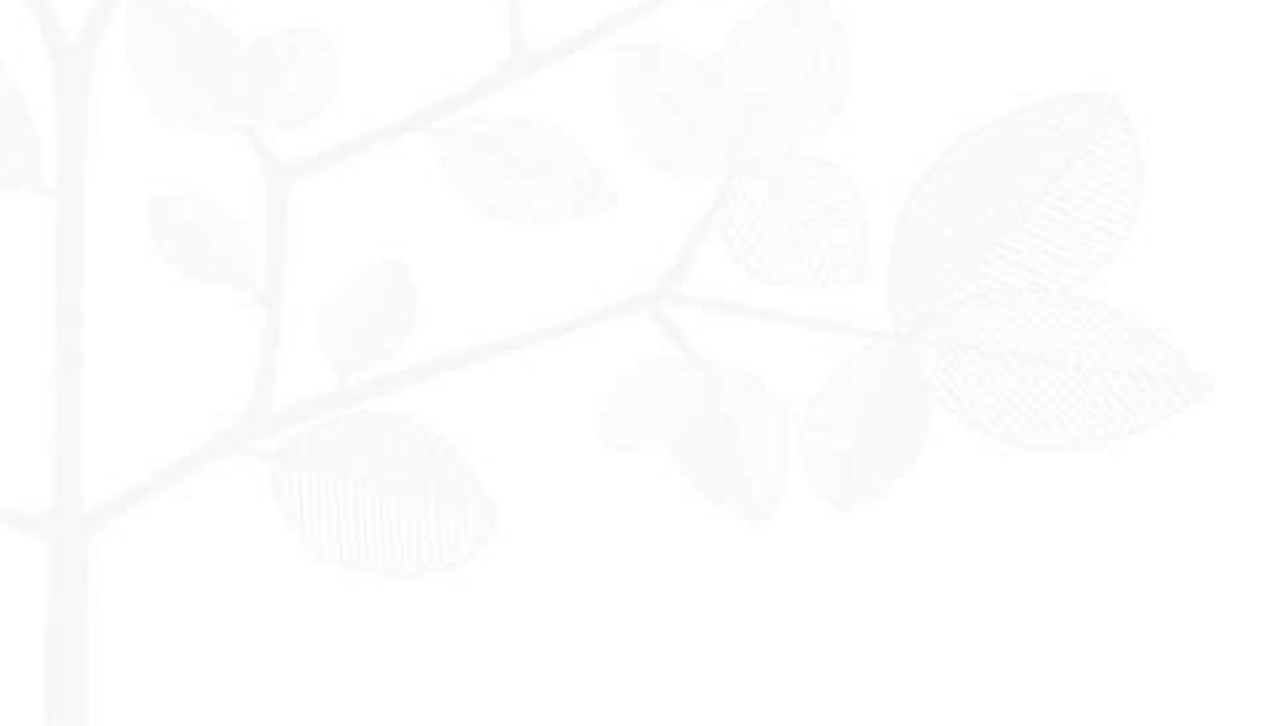

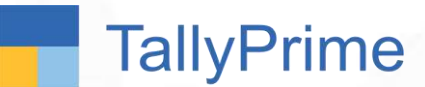

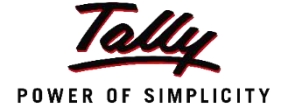

Vinayak Enterprises, issues post-dated cheques on 3<sup>rd</sup> May 2019 to Excellent Enterprises. Excellent Enterprises currently does not know which Bank the cheque will be deposited into.

Cheque No. 456734 Rs. 25000 of SBI Bank dated 1st Sept 2019

Also, Excellent Enterprises issues a post-dated cheque (dt: 2<sup>nd</sup> Sept 2019) worth Rs. 30,000 to Anupam Stationery

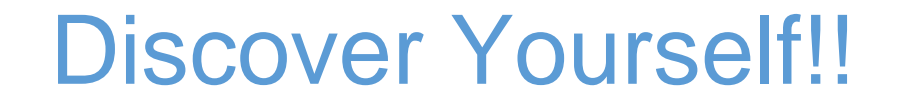

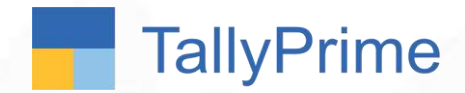

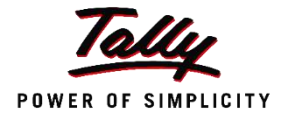

## Post-dated Cheques in TallyPrime

TallyPrime

## Post dated Cheque receipt

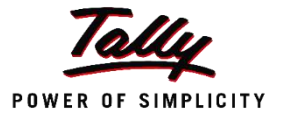

| ank Allocations |                       | Excelle                     | nt Enterprises      |            |           |  |
|-----------------|-----------------------|-----------------------------|---------------------|------------|-----------|--|
|                 |                       |                             |                     |            |           |  |
|                 |                       |                             | Pros-Darva          |            |           |  |
|                 |                       | Bank Allocations            | for : Notional Bank |            |           |  |
|                 |                       | For:                        | 25,000.00           |            |           |  |
|                 | Ledger Name           | Transaction Type            |                     |            | Amount    |  |
|                 | Vinayak Enterprises   | Cheque/DD                   |                     |            | 25,000.00 |  |
|                 | Inst. no. :           | 456734                      | Inst. date          | : 1-Sep-19 |           |  |
|                 | Bank :                | State Bank of India (India) |                     |            |           |  |
|                 | PDC receipt date :    | 3-May-19                    |                     |            |           |  |
|                 | PDC note :            | PDC Received                |                     |            |           |  |
|                 | 54.011.010.000 000000 |                             |                     |            |           |  |
|                 |                       |                             |                     |            |           |  |
|                 |                       |                             |                     |            |           |  |
|                 |                       |                             |                     |            |           |  |
|                 |                       |                             |                     |            |           |  |
|                 |                       |                             |                     |            |           |  |
|                 |                       |                             |                     |            |           |  |
|                 |                       |                             |                     |            |           |  |
|                 |                       |                             |                     |            |           |  |
|                 |                       |                             |                     |            |           |  |
|                 |                       |                             |                     |            | 1         |  |
|                 | 10                    |                             |                     |            | 22        |  |

TallyPrime

## Post dated cheque issue

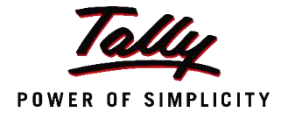

| Bank Allocations for : HDFC Bank A/c<br>For: 30,000.00          |                                                                   |            |            |           | F5: Condensed |
|-----------------------------------------------------------------|-------------------------------------------------------------------|------------|------------|-----------|---------------|
| Ledger Name                                                     | Transaction Type                                                  |            |            | Amount    |               |
| Anupam Stationery                                               | Deque                                                             |            |            | 30,000.00 |               |
| Cheque range :<br>Inst. no. :<br>PDC issue date :<br>PDC note : | 100001-100100<br>100004<br>3-May-19<br>PDC Issued Due to Expected | Inst. date | : 2-Sep-19 |           |               |
|                                                                 |                                                                   |            |            |           |               |

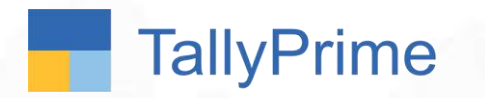

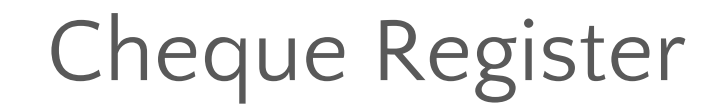

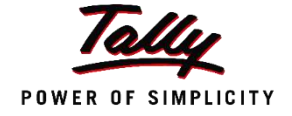

| Post-Dated 1     | rensections       |                     | Excellent Enterprises |                      |                   |          | ×                 | F2:Period               |
|------------------|-------------------|---------------------|-----------------------|----------------------|-------------------|----------|-------------------|-------------------------|
| Ledger : ·       | All Items         |                     |                       | 1-Sep-19 to 30-Sep-1 |                   |          |                   |                         |
| Date             | Type              | Particulars         | Bank                  | lostrument no        | instrument date   | Status   | Amount            | Company                 |
| Date             | 1),00             | 1 di dediario       | (1990)                | the state of the     | The second second | Change   |                   | F4                      |
| 1-Seo-19         | Received          | Vinavak Enterprises | Notional Bank         | 456734               | 1-Sep-19          | Unlinked | 25.000.00 Dr      |                         |
| 2-Sep-19         | Issued            | Anupam Stationery   | HDFC Bank A/c         | 100004               | 2-Sep-19          | Pending  | 30,000.00 Cr      | F5:Detailed             |
|                  |                   |                     |                       |                      |                   |          |                   | F6                      |
|                  |                   |                     |                       |                      |                   |          | F7                |                         |
|                  |                   |                     |                       |                      | F8                |          |                   |                         |
|                  |                   |                     |                       |                      |                   |          |                   | FB                      |
|                  |                   |                     |                       | F10                  |                   |          |                   |                         |
|                  |                   |                     |                       |                      |                   |          | B:Gasis of Values |                         |
|                  |                   |                     |                       |                      |                   |          |                   | H: Change View          |
|                  |                   |                     |                       |                      |                   |          |                   | J: Exception<br>Reports |
|                  |                   |                     |                       |                      |                   |          |                   | B:Alter Bank            |
|                  |                   |                     |                       |                      | H:Alter Date      |          |                   |                         |
|                  |                   |                     |                       |                      |                   |          |                   | Q: Quick Search         |
|                  |                   |                     |                       |                      |                   |          |                   | R:Enter Note            |
|                  |                   |                     |                       |                      |                   |          |                   |                         |
| Selecte<br>Grand | ed Total<br>Total |                     |                       |                      |                   |          | 5.000.00 Cr       | F12:Range               |

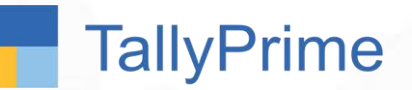

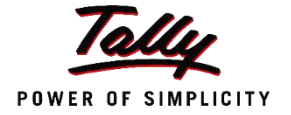

- TallyPrime facilitates smooth management of post-dated cheques and the underlying transactions:
- a. You can mark an entry as post-dated and specify the date on which the cheque was received/issued.
- b. The transaction will automatically affect the accounting books on the date of the post-dates cheque.
- c. You can obtain a comprehensive summary of all transactions involving postdated cheques, using the **Post-dated Summary** report.
- d. You can include post-dated transactions in other accounting reports such as Ledger Vouchers, Group Summary, Outstandings reports, and so on.

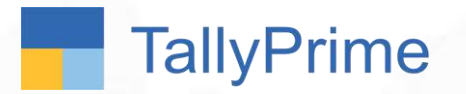

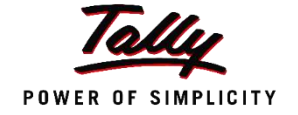

The accountant of Excellent Enterprises has been spending a lot of time in Reconciling their bank statements with their books.

They want to know if there is any way in which the time spent on it can be reduced.

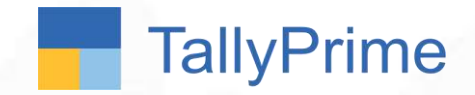

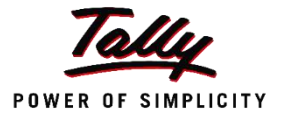

## **Bank Reconciliation Statement**

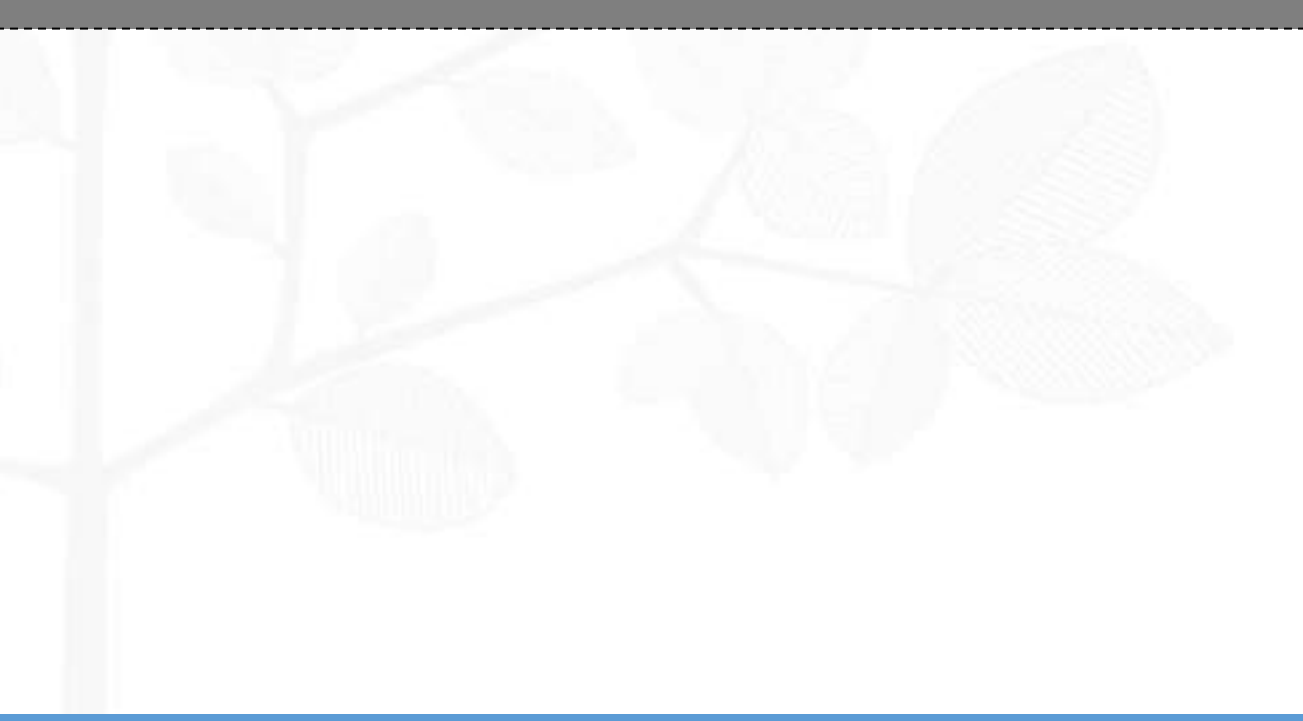

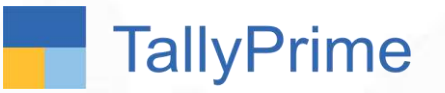

#### Bank Reconciliation

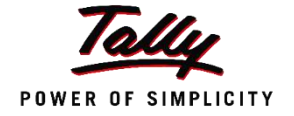

- A bank reconciliation statement is a report that explains the difference on a specified date between the bank balance shown in an organization's bank statement, as supplied by the bank and the corresponding amount shown in the organization's own accounting records
- Such differences may occur due to:
  - 1. Cheques issued by the organization have not been presented to the bank
  - 1. Credit received, or a charge made by the bank, has not yet been recorded in the organization's books
  - 1. Either the bank or the organization itself has made an error.
- It is **necessary to go through and match every transaction** in **both sets of records** since the last reconciliation, and see what transactions remain **unmatched**. The necessary adjustments should then be made in the **bank book** to correct differences.

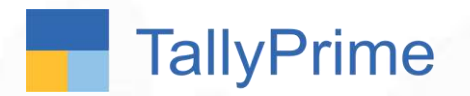

BRS in Tally

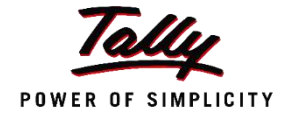

- In Tally, you can reconcile in 2 ways:
  - 1. Manual Reconciliation Accountant manually compares Bank Statement and transactions in the companies Books. To reconcile, the Bank date is manually entered, and missing transactions are recorded.
  - 1. Auto Bank Reconciliation The Bank Statement (given by the bank in Excel, CSV, Text format) can be imported to Tally. The records are matched, and Bank Date is captured automatically.

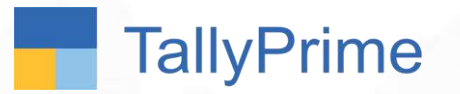

Case Study

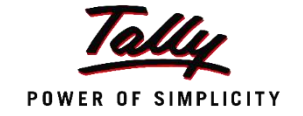

The Following was the Bank Statement of Excellent Enterprises from April to Sept 2019.

|        |                        | Chq./Ref.No  |             |                 |              |
|--------|------------------------|--------------|-------------|-----------------|--------------|
| Sl.No. | Narration              | •            | Value Dt    | Withdrawal Amt. | Deposit Amt. |
| 1      | Vidhi Enterprises      | 000063       | 4-Apr-2019  |                 | 60,000.00    |
| 2      | Total Printing Systems | 778823       | 4-Apr-2019  | 1,05,000.00     |              |
| 3      | Haresh Enterprises     | 000004       | 2-May-2019  | 60,000.00       |              |
| 4      | Sanjay Distributors    | 000009       | 3-May-2019  | 95,000.00       |              |
| 5      | Vishwakarma Traders    | 000019       | 3-May-2019  |                 | 2,00,000.00  |
| 6      | Samsung India P∨t Ltd. | 000018       | 1-Jun-2019  | 6,49,000.00     |              |
| 7      | LG Electronics India   | 000020       | 2-Jun-2019  | 8,92,080.00     |              |
| 8      | Vinayak Enterprises    | 112343       | 2-Jul-2019  |                 | 1,50,000.00  |
| 9      | Vidhi Enterprises      | 000025       | 3-Jul-2019  |                 | 2,83,200.00  |
| 10     | Vidhi Enterprises      | UTR123110234 | 3-Jul-2019  |                 | 17,500.00    |
| 11     | Vinayak Enterprises    | 000026       | 4-Jul-2019  |                 | 3,56,360.00  |
| 12     | Haresh Enterprises     | 100001       | 4-Jul-2019  | 55,000.00       |              |
| 13     | Sanjay Distributors    | 243551       | 5-Jul-2019  | 15,000.00       |              |
| 14     | Cash                   | 2345678      | 5-Jul-2019  |                 | 10,000.00    |
| 15     | Bank Charges           | 123456       | 31-Jul-2019 | 300.00          |              |

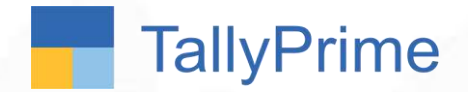

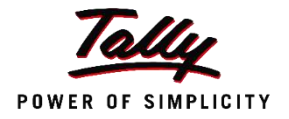

## Manual Bank Reconciliation in TallyPrime

- 1. Go to the Bank Reconciliation report
- 2. To reconcile, specify the Bank date against the transaction in the 'Bank Date' field.

#### To implement Manual BRS in Tally...

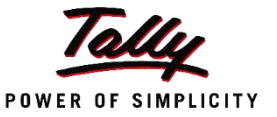

#### VIEW View the BRS report under 'Banking'

TallyPrime

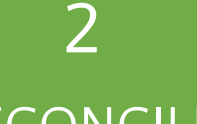

#### RECONCILE

To reconcile each transaction, specify the bank date based on the bank statement

| Dare Recommedon |                          |          |                  | Example 2      |                                                                                |                                      |              |                                         |  |  |
|-----------------|--------------------------|----------|------------------|----------------|--------------------------------------------------------------------------------|--------------------------------------|--------------|-----------------------------------------|--|--|
| Langer HDPC     | Bank Alc                 |          |                  |                |                                                                                |                                      | 1-Apr        | -19 to 2-8ep-19                         |  |  |
|                 |                          |          |                  | (Reconclusion) |                                                                                |                                      |              |                                         |  |  |
| Case            | Particulare              | Vin Type | Transaction Type | instrument No. | Instrument Oate                                                                | Raw Date                             | Debit        | Credit                                  |  |  |
| 2-Apr-19 V      | All Enterprises          | Receipt  | Cheque/CD        |                | 3-Apr-197                                                                      | 1                                    | 60.000.00    |                                         |  |  |
| DAMEST T        | fotal Printing Systems   | Payment  | HEFT             |                | 2-401-10                                                                       |                                      |              | 1,05,000,00                             |  |  |
| 1-Map-10-5      | Lanjay Distributors      | Payment  | Cheque           |                | 1-May-10                                                                       |                                      |              | 95,000.00                               |  |  |
| 3-blay-19-8     | taresh Enterprises       | Payment  | Chaque           |                | 1-May-10                                                                       |                                      |              | 60,965.00                               |  |  |
| 1-May-19 ¥      | Ashwakarma Traders       | Receipt  | Cheque CD        |                | 6-May-18                                                                       |                                      | 2,03,000.00  |                                         |  |  |
| 31.4dep.19 8    | Sermiong India Pivt Ltd. | Payment  | Cleave           |                | \$1-May-19                                                                     |                                      | 240.0000000  | 6.49.000.00                             |  |  |
| 21-May-10 L     | G Electronics India      | Permant  | Chesue           |                | 31-May-10                                                                      |                                      |              | 8,92,000.00                             |  |  |
| 1-34-19 %       | Adhi Enterprises         | Receipt  | Oteque/OD        |                | 1-Jul-10                                                                       |                                      | 2,83,260.00  | 0.0000000000000000000000000000000000000 |  |  |
| 1-36-19 \$      | Anarean Enterprises      | Receipt  | ChequeICD        |                | 1-Jul-19                                                                       |                                      | 3.56.360.00  |                                         |  |  |
| 1.46.18 %       | Adhi Enterarises         | Receipt  | NEFT             | UTR123110234   | 1-348-19                                                                       |                                      | 17,500.00    |                                         |  |  |
| 1-36-18 V       | Anayak Enterprises       | Receipt  | Cheeve/CD        | 112343         | 1-Jul-10                                                                       |                                      | 1,50,000.00  |                                         |  |  |
| 2-35-10 4       | Latesh Enterprises       | Payment  | Chaque           | 100001         | 2-344-10                                                                       |                                      | 200000000    | 55,000.00                               |  |  |
| 2-Jai-19 8      | Sanian Distributors      | Payment  | Cheque           | 243551         | 2-34410                                                                        |                                      |              | 15,998.00                               |  |  |
| 3. Mitk 6       | Cesh                     | Contra   | Cath             |                | 2.64.19                                                                        |                                      | 10.000.00    |                                         |  |  |
| 2-849-16        | keupan Stationery        | Payment  | Cheque           | 100004         | 2-8ep-19                                                                       |                                      |              | 30,000.00                               |  |  |
|                 |                          |          |                  |                |                                                                                |                                      |              |                                         |  |  |
|                 |                          |          |                  |                |                                                                                |                                      |              |                                         |  |  |
|                 |                          |          |                  | ÂTX            | Balance as per compa<br>Amounta not reflects<br>sunts not reflected in Company | ry books.<br>Id in bank.<br>In Books | 1,75,960.00  | 15,01,880.00                            |  |  |
|                 |                          |          |                  |                | Belance as                                                                     | per bank                             | 10.00.000.00 |                                         |  |  |

Balance on per imported Bank Statement

CI Poressi

| and Recording |                        |          |                  | EDGHW/#CE/RPGKARE |                    |             |             | 3               |
|---------------|------------------------|----------|------------------|-------------------|--------------------|-------------|-------------|-----------------|
| edger: HDFC   | Bank Arc               |          |                  |                   |                    |             | 1-Apr       | -19 to 2-8ep-19 |
|               |                        |          |                  | (Reconcidation)   |                    |             |             | 1996-1998 A.    |
| Data          | Particulars            | Voh Type | Transaction Type | Instrument No.    | Instrument Date    | Bank Date   | Debit       | Credit          |
| 2-Apr-18 V    | Adhi Enterprises       | Receipt  | Checore CD       |                   | 2-Apr-10           | 2-4,0-19    | 60,000.00   |                 |
| 2-Apr-19-T    | otal Printing Systems  | Payment  | NEFT             |                   | 2-Apr-19           | 2-45-19     |             | 1,05,000.00     |
| 1-htsy-19-5   | anjay Distributors     | Payment  | Cheque           |                   | 1-Maj-19           | 7-May-19    |             | 95,000.00       |
| 1-May-10 H    | larosh Enterprises     | Payment  | Cheque           |                   | 1-May-10           | 3-Aday-19   |             | 60,000.00       |
| 1-May-19 V    | Shwakarma Traders      | Receipt  | Cheque/0D        |                   | 1-Map-19           | 3-Map.19    | 2.00.000.00 |                 |
| 31-May-18 8   | lamoung India Pvt Ltd. | Payment  | Chergan          |                   | 31-Map-19          |             |             | 6,49,000.00     |
| 31-May-18 L   | G Electronics India    | Payment  | Chetter          |                   | 81-May-19          |             |             | 8,92,080.00     |
| 1-A4-18 V     | Schil Enterprises      | Receipt  | Cherges/DD       |                   | 1-Jal-10           |             | 2.83,200.00 |                 |
| 1-Joh 10 W    | Innyak Enterprises     | Receipt  | Cheque/DD        |                   | 1-Jal-10           |             | 3,56,360.00 |                 |
| 1-34-19 W     | fidhi Enterprises      | Receipt  | NEFT             | UTR123110234      | 1-Jul-19           |             | 17,500.00   |                 |
| 1-Jul-19 V    | Inayak Enterprises     | Receipt  | Citeque/GD       | 112343            | 5-Jul-19           |             | 1.50.000.00 | 22722-242       |
| 2-34-19 H     | laresh Enterprises     | Payment  | Chelsie          | 100001            | 2-Jul-19           | 3-34-19     |             | 55,000.00       |
| 2-34-18-5     | anjay Distributors     | Permant  | Chespe           | 243651            | 2-54-10            | 6-AJ-10     |             | 15,000.00       |
| 2-34-19 0     | inti                   | Contra   | Cash             |                   | 2-Jel-10           | 7-3.4-19    | 10.000.00   | 1000000         |
| 2-5ep-10 A    | magam Stationery       | Payment. | Charges          | 100004            | 2-5ep-10           | 4-Sep-19    |             | 38,098.00       |
|               |                        |          |                  |                   |                    |             |             |                 |
|               |                        |          |                  |                   |                    |             |             |                 |
|               |                        |          |                  |                   |                    |             |             |                 |
|               |                        |          |                  |                   |                    |             |             |                 |
|               |                        |          |                  |                   |                    |             |             |                 |
|               |                        |          |                  |                   | Balance as per cor | reary books | 175 680.00  |                 |

| Balance as per company books:            | 1,75,980.00 |            |
|------------------------------------------|-------------|------------|
| Amounts not reflected in bank:           | 8.07.060.00 | 45.24 (988 |
| Amounts not reflected in Company Books : | 이야가 안가?     | Accept ?   |
| Balance as per bank:                     | 9.40.000.00 |            |
| Batance as par imported Bank Statement : |             |            |
| Ofference :                              |             | Tas or He  |

TallyPrime

#### Manual Bank Reconciliation

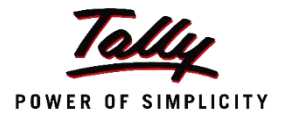

|           |                               |          |                  | (Reconciliation)                                                             |                                   |                             | V.0.574     | 0.0000000000000000000000000000000000000 |
|-----------|-------------------------------|----------|------------------|------------------------------------------------------------------------------|-----------------------------------|-----------------------------|-------------|-----------------------------------------|
| Date      | Particulars                   | Vch Type | Transaction Type | Instrument No.                                                               | Instrument Date                   | Bank Date                   | Debit       | Credi                                   |
| 2-Apr-19  | Vidhi Enterprises             | Receipt  | Cheque/DD        |                                                                              | 2-Apr-19                          | 2-Apr-19                    | 60,000.00   |                                         |
| 2-Apr-19  | <b>Total Printing Systems</b> | Payment  | NEFT             |                                                                              | 2-Apr-19                          | 2-Apr-19                    |             | 1,05,000.00                             |
| 1-May-19  | Sanjay Distributors           | Payment  | Cheque           |                                                                              | 1-May-19                          | 1-May-19                    |             | 95,000.00                               |
| 1-May-19  | Haresh Enterprises            | Payment  | Cheque           |                                                                              | 1-May-19                          | 2-May-19                    |             | 60,000.00                               |
| 1-May-19  | Vishwakarma Traders           | Receipt  | Cheque/DD        |                                                                              | 1-May-19                          | 3-May-19                    | 2,00,000.00 | 0000000000000                           |
| 31-May-19 | Samsung India Pvt Ltd.        | Payment  | Cheque           |                                                                              | 31-May-19                         |                             | 52 55       | 6,49,000.00                             |
| 31-May-19 | LG Electronics India          | Payment  | Cheque           |                                                                              | 31-May-19                         |                             |             | 8,92,080.00                             |
| 1-Jul-19  | Vidhi Enterprises             | Receipt  | Cheque/DD        |                                                                              | 1-Jul-19                          |                             | 2,83,200.00 | 514v63,0014v33958                       |
| 1-Jul-19  | Vinayak Enterprises           | Receipt  | Cheque/DD        |                                                                              | 1-Jul-19                          |                             | 3,56,360.00 |                                         |
| 1-Jul-19  | Vidhi Enterprises             | Receipt  | NEFT             | UTR123110234                                                                 | 1-Jul-19                          |                             | 17,500.00   |                                         |
| 1-Jul-19  | Vinayak Enterprises           | Receipt  | Cheque/DD        | 112343                                                                       | 1-Jul-19                          |                             | 1,50,000.00 |                                         |
| 2-Jul-19  | Haresh Enterprises            | Payment  | Cheque           | 100001                                                                       | 2-Jul-19                          | 5-Jul-19                    |             | 55,000.00                               |
| 2-Jul-19  | Sanjay Distributors           | Payment  | Cheque           | 243551                                                                       | 2-Jul-19                          | 6-Jul-19                    |             | 15,000.00                               |
| 2-Jul-19  | Cash                          | Contra   | Cash             |                                                                              | 2-Jul-19                          | 7-Jul-19                    | 10,000.00   | 0.0000000000000000000000000000000000000 |
| 2-Sep-19  | Anupam Stationery             | Payment  | Cheque           | 100004                                                                       | 2-Sep-19                          | 4-Sep-19                    |             | 30,000.00                               |
|           |                               |          |                  |                                                                              | Balance as per con                | npany books:                | 1,75,980.00 | 45 74 090 0                             |
|           |                               |          |                  | Amounts not reflected in Dank: 8,0<br>Amounts not reflected in Company Books |                                   |                             |             | Accept 2                                |
|           |                               |          |                  | Balanc                                                                       | Balance<br>e as per Imported Bank | as per bank:<br>Statement : | 9,40,000.00 | Accept 1                                |
|           |                               |          |                  |                                                                              |                                   | Difference -                | 5           | Yes or No                               |

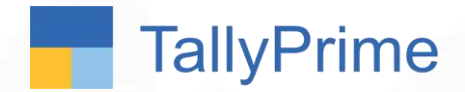

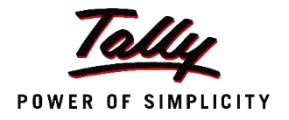

## Auto Bank Reconciliation in TallyPrime

- 1. Enable auto BRS in the Bank Ledger Master
- 2. Go to the Bank Reconciliation report
- 3. Import the Bank Statement
- 4. Handle exceptions link unlinked transactions, create new etc.

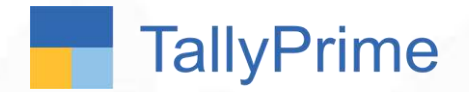

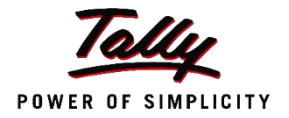

## Bank Reconciliation using TallyPrime

Discover Yourself!!

TallyPrime

**Bank Configuration** 

Alter cheque book

Enable cheque printing

Enable auto reconciliation Set/alter auto BRS configuration

Alter cheque printing configuration

No

Yes

: No

Tes

**Tax Registration Details** 

GSTIN/UIN

#### To implement Auto BRS in Tally...

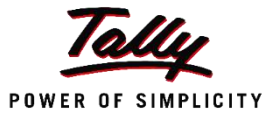

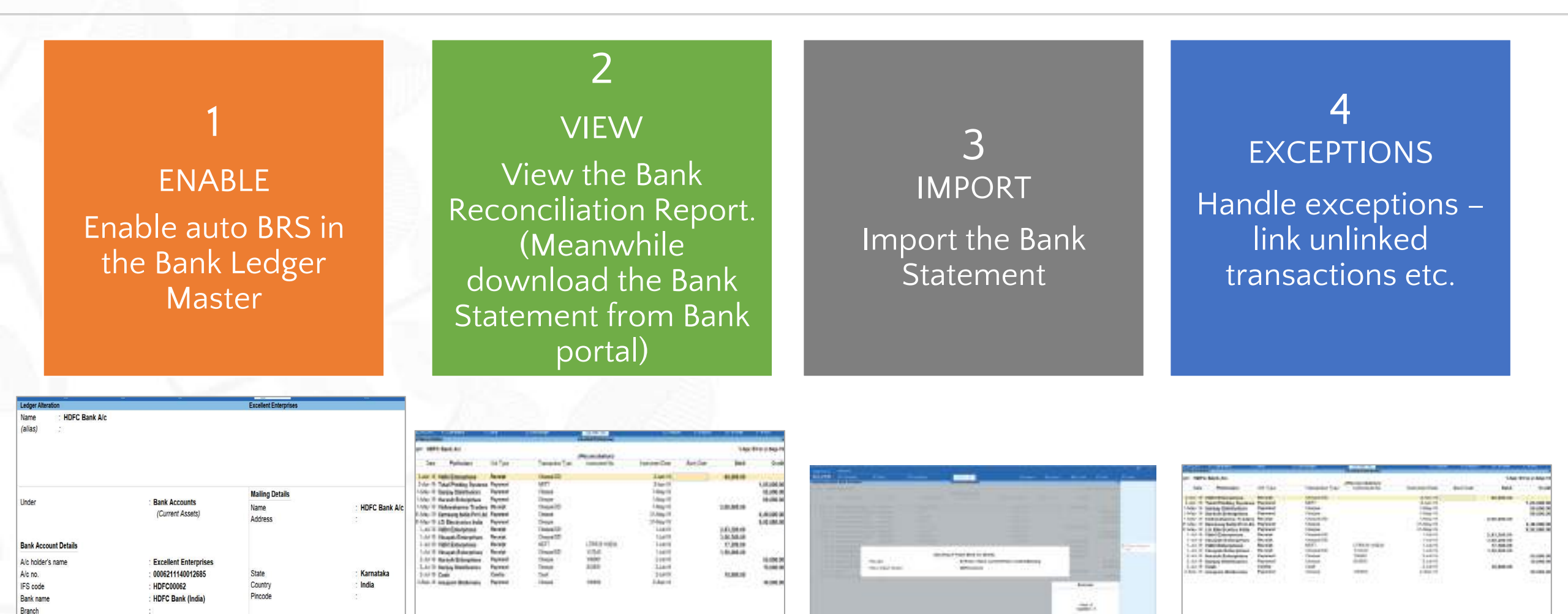

second property of the state of the second

instats on ordered or new

Antonio in per lamb

10104406

114144

0.11,8418

10.00 10010

Transferrer and the second second sec

#### Auto-Bank Reconciliation

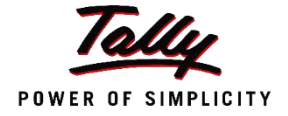

| TallyPrime     | MANAGE                                                |            |                  |                       |                                  |              |             |                  | - 0                     |     |
|----------------|-------------------------------------------------------|------------|------------------|-----------------------|----------------------------------|--------------|-------------|------------------|-------------------------|-----|
| GOLD           | K:Company Y:                                          | Data       | Z: Exchange      | G:Go To               | O:Import                         | E:Export     | M:E-mail    | P: Print         | F1: Help                |     |
| Bank Reconcili | ation                                                 |            |                  | Excellent Enterprises |                                  |              |             | ×                | E2: Period              | L.  |
| Ledger: HDF    | C Bank A/c                                            |            |                  | (Reconciliation)      |                                  |              | 1-Apr       | -19 to 2-Sep-19  | F3: Select<br>Company   | i   |
| Date           | Particulars                                           | Vch Type   | Transaction Type | Instrument No.        | Instrument Date                  | Bank Date    | Debit       | Credit           | F4                      |     |
| 2-Apr-19       | Vidhi Enterprises                                     | Receipt    | Cheque/DD        |                       | 2-Apr-19                         |              | 60.000.00   |                  |                         |     |
| 2-Apr-19       | Total Printing Systems                                | Payment    | NEFT             |                       | 2-Apr-19                         |              |             | 1.05.000.00      | F5                      |     |
| 1-May-19       | Saniav Distributors                                   | Payment    | Cheque           |                       | 1-May-19                         |              |             | 95,000,00        | P6                      |     |
| 1-May-19       | Haresh Enterprises                                    | Payment    | Cheque           |                       | 1-May-19                         |              |             | 60,000.00        | F7                      |     |
| 1-May-19       | Vishwakarma Traders                                   | Receipt    | Cheque/DD        |                       | 1-May-19                         |              | 2.00.000.00 |                  | E.0.                    |     |
| 31-May-19      | Samsung India Pvt Ltd                                 | Payment    | Cheque           |                       | 31-May-19                        |              |             | 6.49.000.00      | 10                      |     |
| 31-May-19      | LG Electronics India                                  | Payment    | Cheque           |                       | 31-May-19                        |              |             | 8,92,080.00      | FB                      |     |
| 1-Jul-19       | Vidhi Enterprises                                     | Receipt    | Cheque/DD        |                       | 1-Jul-19                         |              | 2,83,200.00 | 1.181.081.010.0  | F10                     |     |
| 1-Jul-19       | Vinayak Enterprises                                   | Receipt    | Cheque/DD        |                       | 1-Jul-19                         |              | 3,56,360.00 |                  |                         |     |
| 1-Jul-19       | Vidhi Enterprises                                     | Receipt    | NEFT             | UTR123110234          | 1-Jul-19                         |              | 17,500.00   |                  | B: Basis of Values      | 5 1 |
| 1-Jul-19       | Vinayak Enterprises                                   | Receipt    | Cheque/DD        | 112343                | 1-Jul-19                         | 2-Jul-19     | 1,50,000.00 |                  | H: Change View          |     |
| 2-Jul-19       | Haresh Enterprises                                    | Payment    | Cheque           | 100001                | 2-Jul-19                         | 4-Jul-19     |             | 55,000.00        | Exception               |     |
| 2-Jul-19       | Sanjay Distributors                                   | Payment    | Cheque           | 243551                | 2-Jul-19                         | 5-Jul-19     |             | 15,000.00        | Reports                 |     |
| 2-Jul-19       | Cash                                                  | Contra     | Cash             |                       | 2-Jul-19                         |              | 10,000.00   | 1434.000.000.000 | 1000                    |     |
| 2-Sep-19       | Anupam Stationery                                     | Payment    | Cheque           | 100004                | 2-Sep-19                         |              |             | 30,000.00        | H: Opening PDC          |     |
| 1446464.000    | 2010/07/02/02/07/07/07/07/07/07/07/07/07/07/07/07/07/ | JERGANNES: |                  |                       |                                  |              |             |                  | I Conste Veuebou        |     |
| Amounts n      | ot reflected in company b                             | ooks       |                  |                       |                                  |              |             |                  | or Greate Voucher       |     |
|                | Total Printing Systems                                |            | Withdrawal       | 778823                | 4-Apr-19                         | 4. Anr. 10   |             | 1 05 000 00      | Q:Reconcile<br>Unlinked |     |
|                | Harosh Enternrises                                    |            | Withdrawal       | 000004                | 2-May-19                         | 2-May-19     |             | 60 000 00        | D. Decensile All        |     |
|                | rialean Civerprises                                   |            | With Group and   | 00004                 | 2-110)-10                        | 2-may-10     |             | 00,000.00        | Unlinked                |     |
|                |                                                       |            |                  |                       | Balance as per com               | nany hooks:  | 1 75 980 00 |                  | S:Set Bank Date         |     |
|                |                                                       |            |                  |                       | Amounts not refle                | ted in bank: | 9,27,060,00 | 18 31 080 00     | V: Delete Unlinked      | 4   |
|                |                                                       |            |                  | Amo                   | unts not reflected in Comp       | any Books :  | 8 67 060 00 | 18 01 380 00     | W Delate All            |     |
|                |                                                       |            |                  | 1 tride               | Balance a                        | s per bank:  | 1.45.680.00 |                  | Unlinked                |     |
|                |                                                       |            |                  | Baland                | ce as per imported Bank          | Statement :  | 9,99,700.00 |                  |                         |     |
|                |                                                       |            |                  |                       | 10.011.011-11.00100.00000.000000 | Difference : |             | 11,45,380,00     | F12:Range               | 6   |

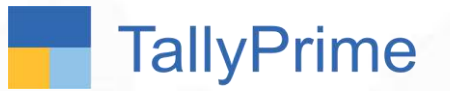

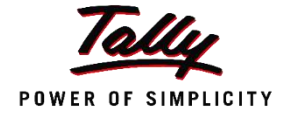

M/s Sriram Distributors is into the distribution of FMCG goods, and he has 15 field executives who daily collects 30–40 cheques and close to 2–3 lakhs cash every day. Accountant records all this cheque/cash details on bank's deposit slips. Accountant takes half a day to complete this activity. Later, he gives it to their office boy, who deposits it into the bank account on daily basis.

How can you help this Accountant to complete this activity within shorter duration, so that he can focus on other business operations.

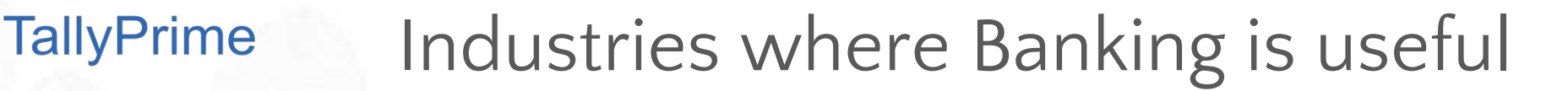

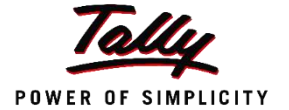

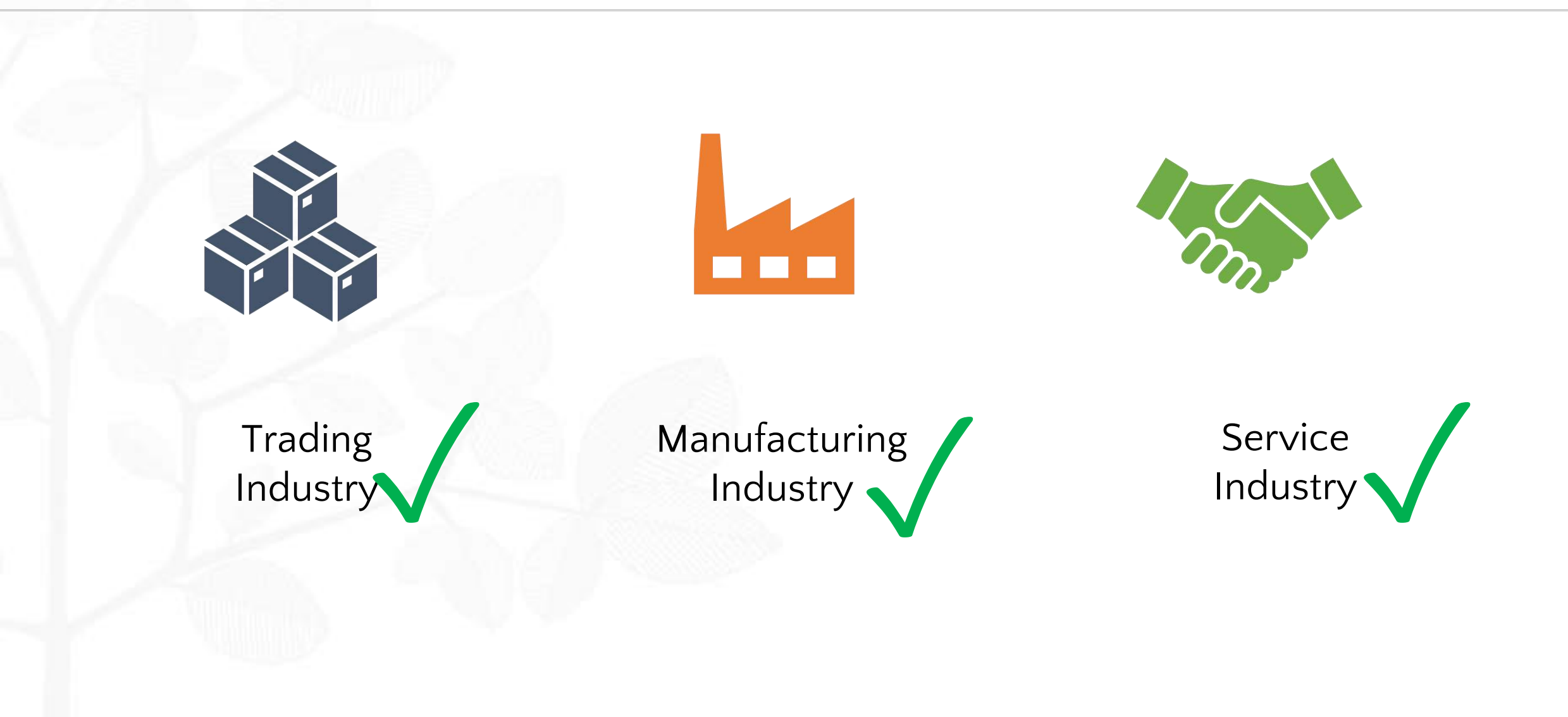

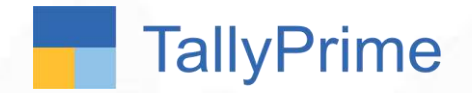

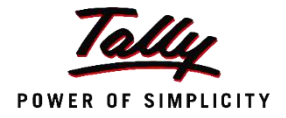

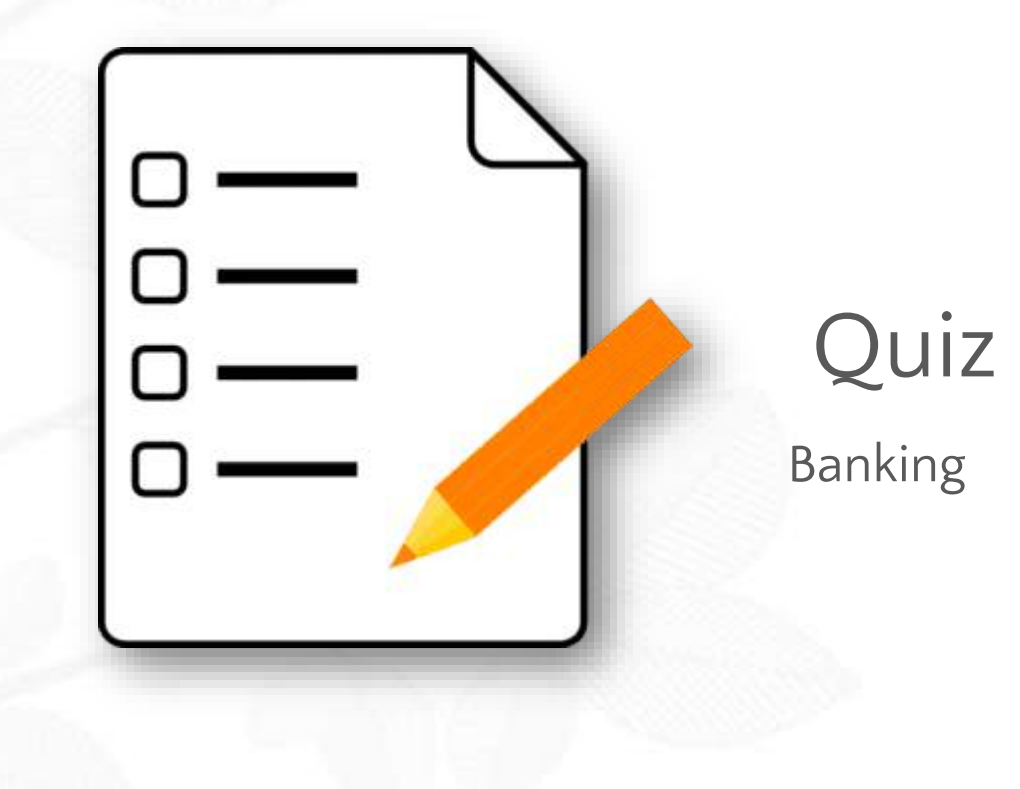

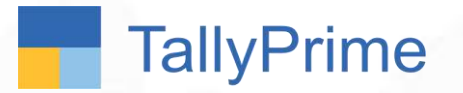

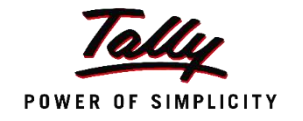

Excellent Enterprises is not sure which Bank they will be depositing a post-dated cheque received from one of their suppliers. Which Bank A/c should they choose in the post-dated receipt transaction ?

A) Cannot record post dated transactions

B) Any existing Bank A/c

C) Notional Bank A/c

D) Record Blank Cheque

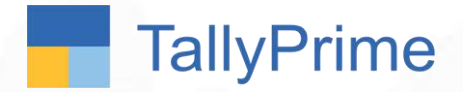

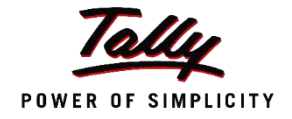

#### Which is the fastest way to reconcile Bank Statements in Tally?

#### A) Not possible

#### C) Buy Tally shop Add on

B) Specify bank date – Manual Bank Reconciliation

D) Import Bank Statement – Auto Bank Reconciliation

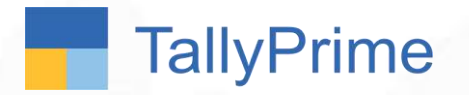

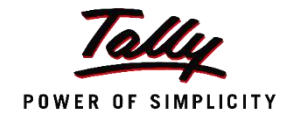

The accountant wants to view how many cheque leaves are available, cancelled cheques and post-dated cheques issued. Which report can be referred to ?

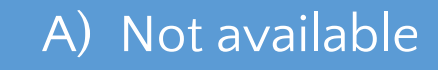

B) Cheque Printing

C) Cheque Register

D) Payment Advice

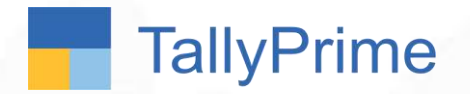

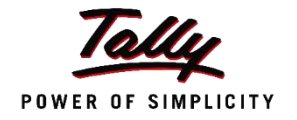

To record a cancelled cheque or a blank cheque which of the following options in F11 – F1 (Accounting features) must be enabled ?

A) Use Reversing Journals and Optional vouchers

#### C) Both A and B

B) Enable zero-valued transactions

D) Set/alter banking features

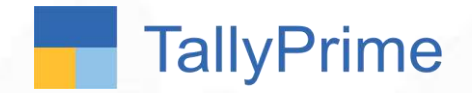

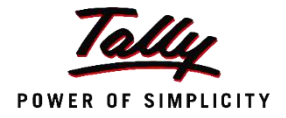

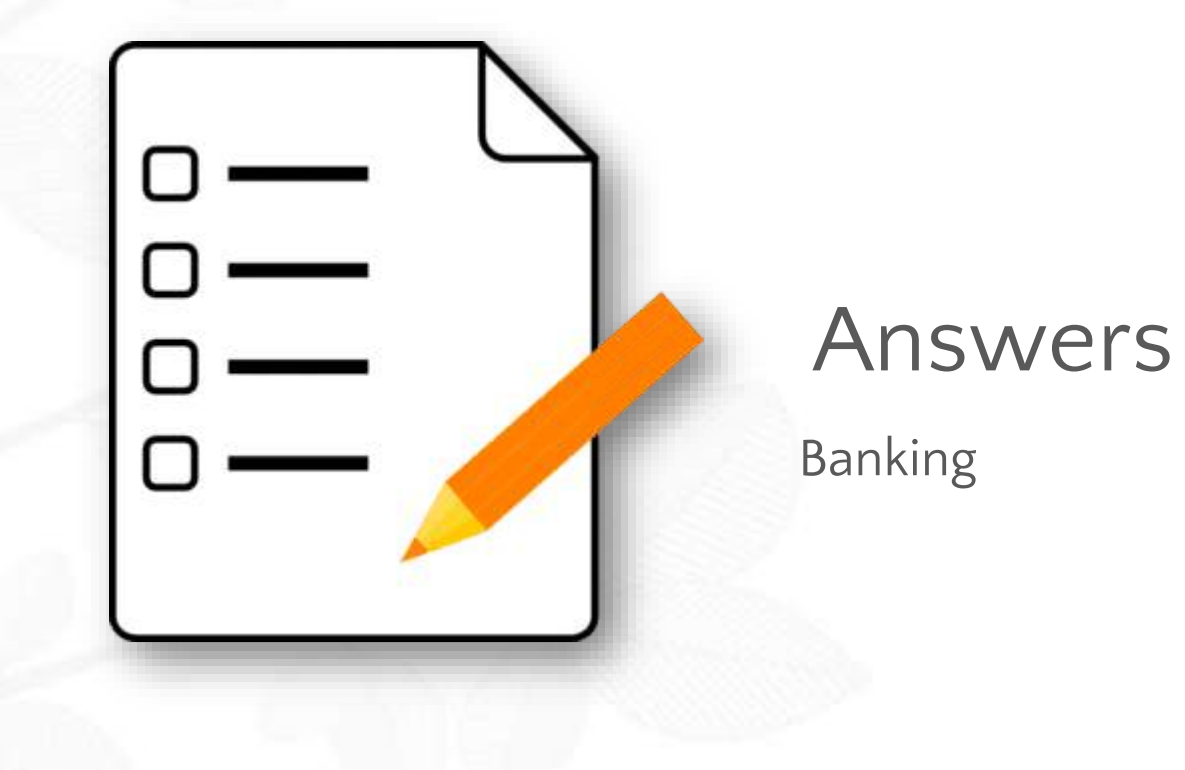

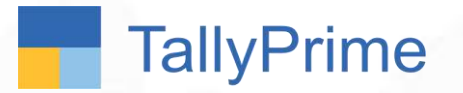

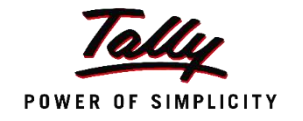

Excellent Enterprises is not sure which Bank they will be depositing a post-dated cheque received from one of their suppliers. Which Bank A/c should they choose in the post-dated receipt transaction ?

A) Cannot record post dated transactions

B) Any existing Bank A/c

C) Notional Bank A/c

D) Record Blank Cheque

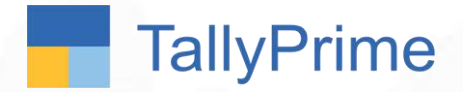

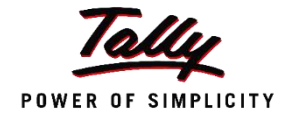

#### Which is the fastest way to reconcile Bank Statements in Tally?

#### A) Not possible

#### B) Specify bank date – Manual Bank Reconciliation

#### C) Buy Tally shop Add on

D) Import Bank Statement – Auto Bank Reconciliation

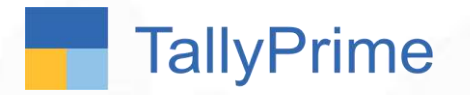

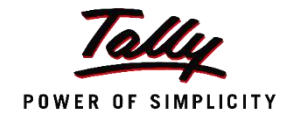

The accountant wants to view how many cheque leaves are available, cancelled cheques and post-dated cheques issued. Which report can be referred to ?

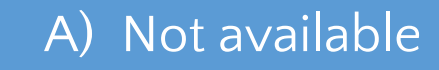

C) Cheque Register

B) Cheque Printing

D) Payment Advice

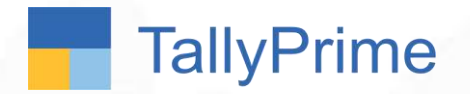

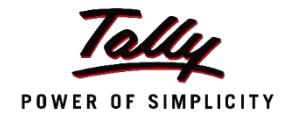

To record a cancelled cheque or a blank cheque which of the following options in F11 – F1 (Accounting features) must be enabled ?

A) Use Reversing Journals and Optional vouchers

#### C) Both A and B

B) Enable zero-valued transactions

D) Set/alter banking features

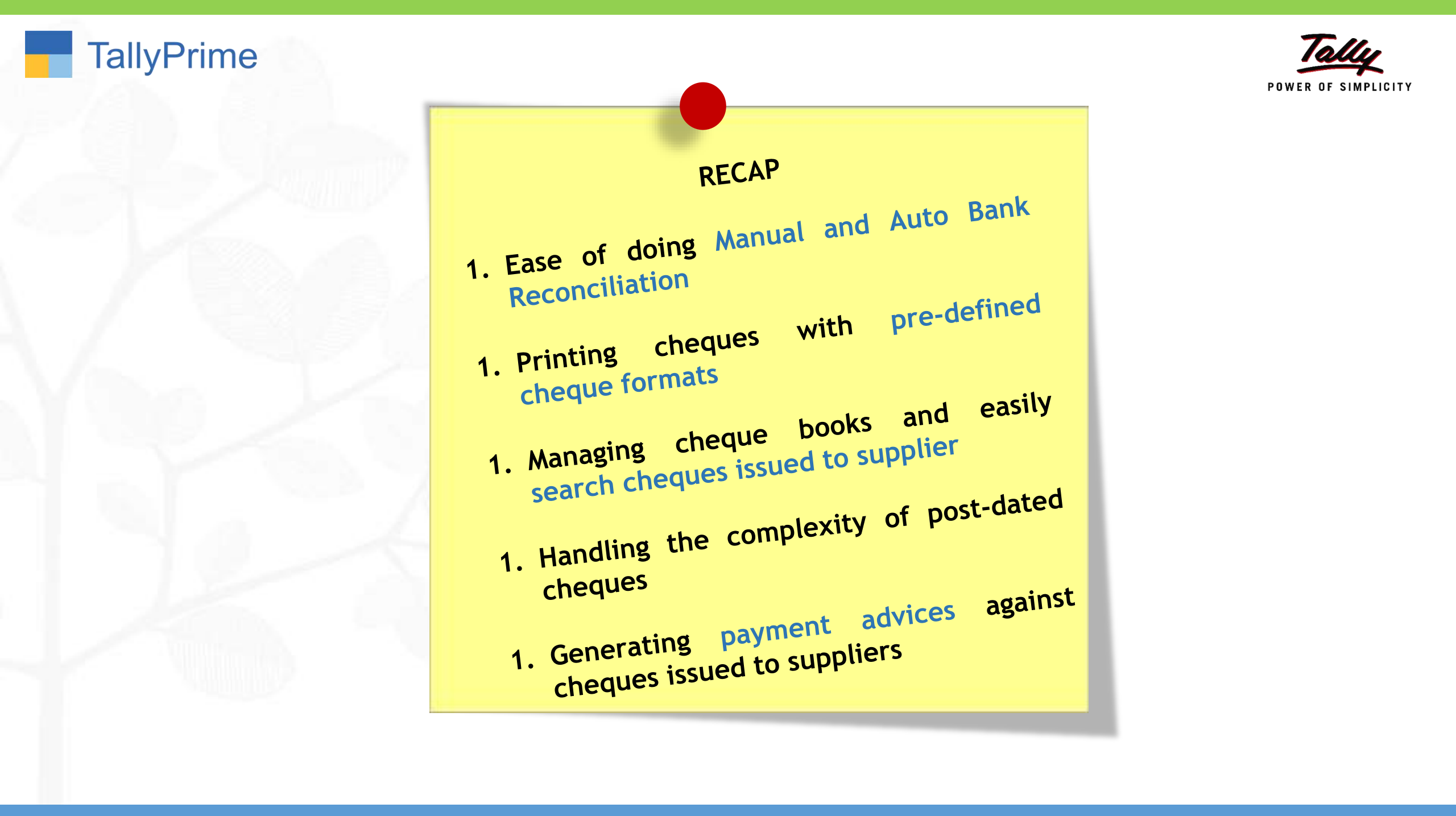

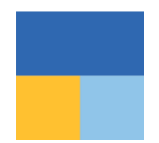

Thank you !

#### VANDANA V. DODHIA & Co. Chartered Accountants vandana.dodhia@gmail.com